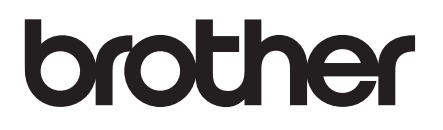

# 상급 사용자 설명서

DCP-T300 DCP-T500W DCP-T700W MFC-T800W

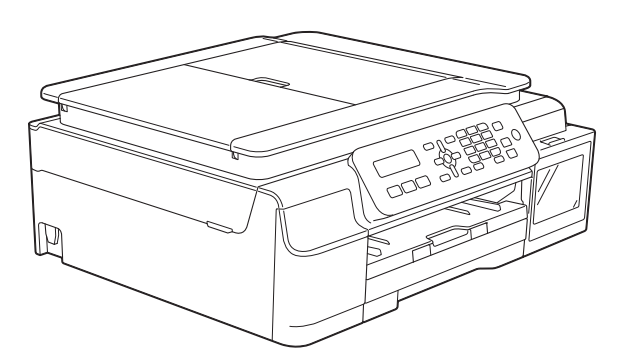

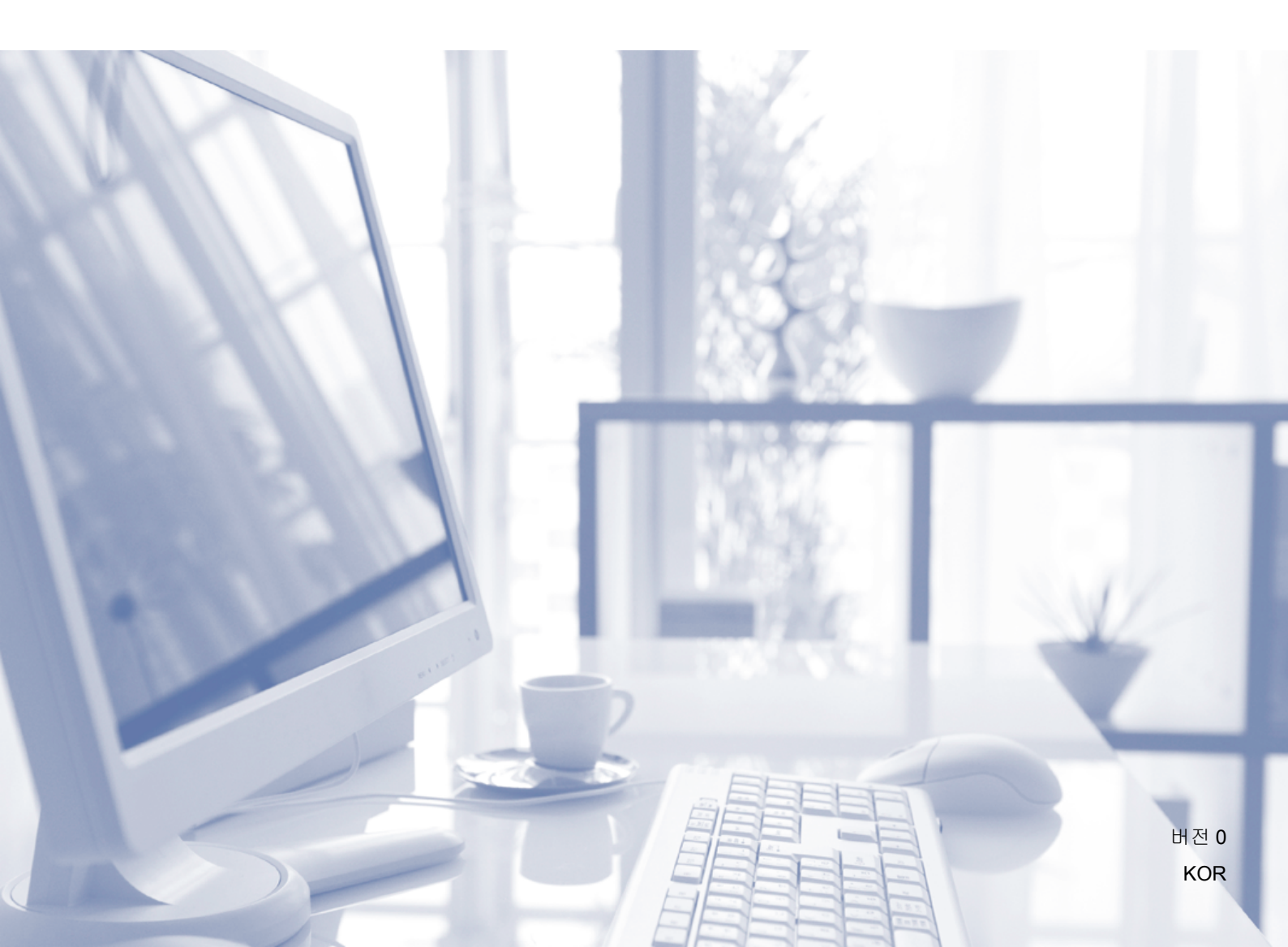

### 사용자 설명서 및 찾을 위치

| 가이드                                                       | 내용                                                                                                    | 찾을 위치                                                                                   |
|-----------------------------------------------------------|----------------------------------------------------------------------------------------------------|-----------------------------------------------------------------------------------------|
| 제품 안전 가이드                                                 | 먼저 이 가이드를 읽어주십시오. 제품을<br>설정하기 전에 안전 지침을 읽어주십시오.<br>이 가이드에서 상표 및 법적 제한 사항을<br>참조하십시오.                                                                                                    | 출력본/상자 안                                                                                |
| 빠른 설정 가이드                                                 | 사용 중인 운영 체제와 연결 유형에 따른<br>제품 설정 및 드라이버/소프트웨어 설치를<br>위해 이 지침을 따르십시오.                                                                                                    | 출력본/상자 안                                                                                |
| 기본 사용자 설명서                                                | 기본적인 팩스(MFC-T800W), 복사 및<br>스캔 작업과 소모품 교체 방법에 대해<br>알아보십시오. 문제 해결 요령을<br>참조하십시오.                                                                                                    | PDF 파일/<br>CD-ROM(Windows <sup>®</sup> )/<br>Brother 솔루션<br>센터 <sup>2</sup> (Macintosh) |
| 상급 사용자 설명서                                                | 상급 작업(팩스(MFC-T800W), 복사, 보안<br>기능(MFC-T800W), 리포트 인쇄, 정기<br>유지보수 수행)에 대해 알아보십시오.                                                                                                    | PDF 파일/<br>CD-ROM(Windows <sup>®</sup> )/<br>Brother 솔루션<br>센터 <sup>2</sup> (Macintosh) |
| 소프트웨어 및<br>네트워크 사용자<br>설명서 <sup>1</sup>                   | 이 설명서에서는 스캔, 인쇄,<br>PC-Fax(MFC-T800W) 및 Brother 제품을<br>컴퓨터에 연결하여 수행할 수 있는 기타<br>작업에 대한 지침을 제공합니다. 또한<br>Brother ControlCenter 유틸리티 사용,<br>네트워크 환경에서 제품 사용 및 자주<br>사용하는 항목에 대한 유용한 정보를 찾을<br>수 있습니다. | HTML/CD-ROM(Windows <sup>®</sup> )/<br>Brother 솔루션<br>센터 <sup>2</sup> (Macintosh)       |
| <b>Google Cloud Print</b><br>가이드 <sup>3</sup>             | 이 가이드에서는 Google Cloud Print™<br>서비스를 사용하여 인터넷을 통해<br>인쇄하는 방법에 대한 자세한 정보를<br>제공합니다.                                                                                                    | PDF 파일/Brother<br>솔루션 센터 <sup>2</sup>                                                   |
| Brother<br>iPrint&Scan 의<br>모바일 인쇄/스캔<br>가이드 <sup>3</sup> | 이 가이드에서는 Wi-Fi <sup>®</sup> 네트워크에<br>연결되어 있을 때 모바일 장치에서<br>인쇄하고 Brother 제품에서 모바일 장치로<br>스캔하는 데 유용한 정보를 제공합니다.                                                                                       | PDF 파일/Brother<br>솔루션 센터 <sup>2</sup>                                                   |

<sup>1</sup> 네트워크 기능은 DCP-T300 에서 지원되지 않습니다.

<sup>2</sup> <u>solutions.brother.com/manuals</u> 를 방문하십시오.

<sup>3</sup> DCP-T500W, DCP-T700W 및 MFC-T800W 만 해당

## 목차

| 1 | 일반 설정                                                                                                    | 1                                                                       |
|---|----------------------------------------------------------------------------------------------------|-------------------------------------------------------------------------|
|   | 중요 참고 사항<br>메모리 저장 장치<br>절전 모드<br>LCD<br>LCD 명암<br>모드 타이머 (MFC 모델만 해당)                                                                                  | . 1<br>. 1<br>. 2<br>. 2<br>. 3                                         |
| 2 | 보안 기능 (MFC 모델만 해당)                                                                                                    | 4                                                                       |
|   | 전송 잠금<br>전송 잠금 비밀번호 설정 및 변경<br>전송 잠금 설정/해제                                                                                                    | . 4<br>. 4<br>. 5                                                       |
| 3 | 팩스 송신 (MFC 모델만 해당)                                                                                                    | 6                                                                       |
|   | 추가 송신 옵션                                                                                                    | . 6<br>. 6<br>. 6<br>. 7<br>. 8<br>. 8<br>. 8<br>. 8<br>. 9<br>10<br>11 |
| 4 | 팩스 수신 (MFC 모델만 해당) '                                                                                                    | 12                                                                      |
|   | 메모리 수신<br>메모리에서 팩스 인쇄<br>PC-Fax 수신 (Windows <sup>®</sup> )<br>메모리 수신 작업 해제<br>메모리 수신 작업 변경<br>추가 수신 작업<br>용지 부족 중 수신<br>수신 팩스 자동 축소 인쇄<br>통화 종료 시 팩스 수신 | 12<br>12<br>13<br>14<br>15<br>15<br>15                                  |

| 5        | 전화 걸기 및 번호 저장 (MFC 모델만 해당)            | 16       |
|----------|---------------------------------------|----------|
|          | 추가 전화 걸기 작업<br>단축 다이얼 번호 조합           |          |
|          | 번호를 저장하는 추가 방법                        | 17       |
|          | 동보 전송용 그룹 설정                          | 17       |
|          | 그룹 변경 또는 삭제                           | 17       |
| 6        | 리포트 인쇄                                | 19       |
|          | 팩스 리포트 (MFC 모델만 해당)                   | 19       |
|          | 송신 확인 리포트                             | 19       |
|          | 팩스 저널(작업 리포트)                         | 19       |
|          | 리포트                                   | 20       |
|          | 리포트 인쇄 방법                             | 21       |
| 7        | 복사                                    | 22       |
|          | 복사 옵션                                 | 22       |
|          | 복사 중지                                 | 22       |
|          | 복사 속도 및 품질 변경                         | 22       |
|          | 복사 확대 또는 축소                           |          |
|          | N in 1 목사본 또는 포스터 만들기(페이지 레이아웃)       |          |
|          | ZINTID 속자(페이지 데이아굿)<br>보시보 저려         | 21<br>28 |
|          | · · · · · · · · · · · · · · · · · · · |          |
|          | 배경색 제거                                |          |
| Α        | 정기 유지보수                               | 30       |
|          | 제포 청소 및 정건                            | 30       |
|          | 제품 영모 및 담담                            |          |
|          | 제품의 프린터 평판 청소                         |          |
|          | 용지 공급 롤러 청소                           | 31       |
|          | 용지 픽업 롤러 청소                           | 32       |
|          | 제품 포장 및 선적                            | 34       |
| В        | 용어집                                   | 36       |
| <u>^</u> |                                       | 10       |
| С        | <b>小</b> ビ                            | 40       |

일반 설정

### 중요 참고 사항

■ 본 사용자 설명서에서 제공하는 대부분의 그림은 MFC-T800W 에 해당합니다.

### 메모리 저장 장치

정전이 발생해도 영구적으로 저장되 기 때문에 메뉴 설정이 손실되지 않습 니다. 임시 설정(명암, 해외 모드 등)은 손실됩니다. 날짜와 시간을 재설정해 야 할 수 있습니다.

### 절전 모드

제품이 절전 모드로 들어가기 전에 공 전 상태를 유지하는 시간(최대 60 분) 을 선택할 수 있습니다. 제품에서 실행 되는 작업이 있으면 타이머가 재시작 됩니다.

#### (MFC-T800W)

- 메뉴, 2, 6 을 차례로 누릅니다.
- 2 ▲ 또는 ♥ 을 눌러 1 Min (분),
   2 Mins (분), 3 Mins (분),
   5 Mins (분), 10 Mins (분),
   30 Mins (분) 또는
   60 Mins (분)을 선택합니다.
   OK 를 누릅니다.
- 3 중지/나가기를 누릅니다.

(DCP-T300, DCP-T500W 및 DCP-T700W)

- 1 메뉴를 누릅니다.
- 2 ▲ 또는 ♥ 을 눌러
   0.Initial Setup
   (초기 설정)을 선택합니다.
   OK 를 누릅니다.
- 3 ▲ 또는 ♥ 을 눌러 3.Sleep Mode (절전 모드)를 선택합니다.
   OK 를 누릅니다.

4 또는 V을 눌러 1 Min (분),
2 Mins (분), 3 Mins (분),
5 Mins (분), 10 Mins (분),
30 Mins (분) 또는
60 Mins (분)을 선택합니다.이는 절전 모드에 들어가기 전의 제품 공전 시간입니다.
OK 를 누릅니다.

👌 중지/나가기를 누릅니다.

### LCD

#### LCD 명암

LCD 를 읽기 어려운 경우 명암 설정을 변경해 보십시오.

#### (MFC-T800W)

- 메뉴, 2, 5 를 차례로 누릅니다.
- 2 ▲ 또는 ♥ 을 눌러 Light (흐리게) 또는 Dark (진하게)를 선택합니다.
   OK 를 누릅니다.
- 3 중지/나가기를 누릅니다.

(DCP-T300, DCP-T500W 및 DCP-T700W)

- 1 메뉴를 누릅니다.
- 2 ▲ 또는 ♥ 을 눌러
   0.Initial Setup
   (초기 설정)을 선택합니다.
   OK 를 누릅니다.
- 3 ▲ 또는 ♥ 을 눌러
   2.LCD Contrast (LCD 명암)
   을 선택합니다.
   OK 를 누릅니다.
- 4 또는 ♥을 눌러 Light (흐리게) 또는 Dark (진하게)를 선택합니다.
   OK 를 누릅니다.
- 5 중지/나가기를 누릅니다.

### 모드 타이머 (MFC 모델만 해당)

제품의 제어판에는 **팩스, 스캔, 복사** 등 의 세 가지 임시 모드 키가 있습니다. 마지막 스캔 또는 복사 작업 후 제품이 팩스 모드로 돌아갈 때까지 걸리는 시 간을 변경할 수 있습니다.off (해제) 를 선택하면 제품이 마지막으로 사용 한 모드로 유지됩니다.

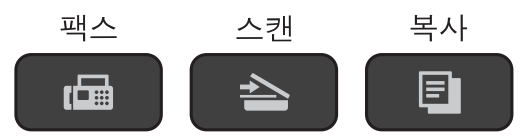

- 메뉴, 2, 1 을 차례로 누릅니다.
- 2 ▲ 또는 ♥ 을 눌러 0 Sec (초), 30 Secs (초),1 Min (분),
   2 Mins (분),5 Mins (분) 또 는 Off (해제)를 선택합니다.
   OK 를 누릅니다.
- 3 중지/나가기를 누릅니다.

### 전송 잠금

전송 잠금 기능을 사용하면 제품에 대 한 무단 액세스를 방지할 수 있습니다.

전송 잠금이 설정된 동안 다음 작업을 수행할 수 있습니다.

- 팩스 수신
- PC-Fax 수신<sup>1</sup> (PC-Fax 수신 기능이 이미 설정된 경우)
- <sup>1</sup> 전송 잠금 기능이 설정된 동안 팩스가 수신 되어 제품의 메모리에 저장됩니다. 그런 다 음 전송 잠금 기능이 해제될 때 팩스가 선 택한 PC 로 전송됩니다.

전송 잠금이 설정된 동안 다음 작업을 수행할 수 없습니다.

- 제어판에서 수행하는 작업
- PC 인쇄
- 참고 —

전송 잠금 비밀번호를 잊어버린 경 우 Brother 고객 서비스 센터에 문의 하여 지원을 받으십시오.

#### 전송 잠금 비밀번호 설정 및 변경

참고

이미 비밀번호를 설정했으면 다시 설정하지 않아도 됩니다.

#### 비밀번호 설정

비밀번호를 조심해서 적어 두십시오.

- 메뉴, 3, 0, 1 을 차례로 누릅니다.
- 2 네 자리 비밀번호를 입력합니다. OK 를 누릅니다.
- 3 LCD 에 Verify: (확인:)이 표 시되면 비밀번호를 다시 입력합니 다.
   OK 를 누릅니다.
- 4 중지/나가기를 누릅니다.

비밀번호 변경

- 메뉴, 3, 0, 1 을 차례로 누릅니다.
- 2 ▲ 또는 ♥ 을 눌러 Set Password (비밀번호 설정)을 선택합니다.
   OK 를 누릅니다.
- 3 네 자리의 이전 비밀번호를 입력 합니다.
   OK 를 누릅니다.
- 4 네 자리의 새 비밀번호를 입력합 니다.
   OK 를 누릅니다.
- 5 LCD 에 Verify: (확인:)이 표 시되면 비밀번호를 다시 입력합니 다.

OK 를 누릅니다.

#### 6 중지/나가기를 누릅니다.

#### 전송 잠금 설정/해제

#### 전송 잠금 설정

- (1) 메뉴, 3, 0, 1 을 차례로 누릅니다.
- 2 ▲ 또는 ♥ 을 눌러
   Set TX Lock (전송 잠금 설정)
   을 선택합니다.
   OK 를 누릅니다.
- 3 등록된 네 자리 비밀번호를 입력 합니다.
   OK 를 누릅니다.
   제품이 오프라인 상태로 전환되고 LCD 에 TX Lock Mode (전송 잠금 모드)가 표시됩니다.

#### 전송 잠금 해제

1 메뉴를 누릅니다.

 2 등록된 네 자리 비밀번호를 입력 합니다.
 OK 를 누릅니다.
 전송 잠금이 해제됩니다.

#### 참고 -

잘못된 비밀번호를 입력하면 화면 에 Wrong Password (잘못된 비밀번호)가 표시되고 오 프라인 상태가 유지됩니다. 등록된 비밀번호를 입력할 때까지 제품이 TX Lock Mode (전송 잠금 모드)로 유지됩니다. 3

## 팩스 송신 (MFC 모델만 해당)

### 추가 송신 옵션

여러 설정을 사용하여 팩스 송신

팩스를 송신하는 경우 Fax Resolution (팩스 해상도), Contrast (명암), Glass ScanSize (유리 스캔 크기),Overseas Mode (해외 모드) 및 Real Time TX (실시간 전송) 등의 설정을 조합해서 선택할 수 있습니다.

- 1 문서를 공급합니다.
- 2 🛛 🖾 🛛 (팩스)를 누릅니다.
- 3 Setup Send (전송 설정) 메뉴 (메뉴, 3, 2)에서 변경할 설정을 선 택합니다. OK 를 누릅니다.
- 4 설정에 대해 원하는 옵션을 선택 합니다.
   OK 를 누릅니다.
- 5 다음 중 하나를 수행합니다.
  - ■1을 눌러 다른 설정을 변경합 니다.
  - 설정 변경을 완료했으면 2 를 누릅니다. 6 단계로 이동합니 다.
- 6 팩스 번호를 입력합니다.
- 7) 흑백 시작를 누릅니다.

**참고** 일부 설정은 일시적이며 팩스 송신 후 기본 설정으로 돌아갑니다.

#### 팩스 송신 중지

팩스 송신을 중지하려면 **중지/나가기** 를 누릅니다.

#### 명암

문서가 매우 밝거나 매우 어두운 경우 명암을 변경해야 할 수 있습니다. 대부 분의 문서에는 출고시 초기 설정인 Auto (자동)을 사용할 수 있습니다. Auto (자동)을 선택하면 해당 문서 에 적합한 명암이 선택됩니다. 밝은 문서를 송신하는 경우 Light (흐리게)를 선택합니다. 어두 운 문서를 송신하는 경우에는 Dark (진하게)를 선택합니다.

- 1 문서를 공급합니다.
- 2 🛛 🖾 🛛 (팩스)를 누릅니다.
- 에뉴, 3, 2, 2 를 차례로 누릅니다.
- 4 또는 ♥을 눌러 Auto (자동), Light (흐리게) 또는 Dark (진하게)를 선택합니다.
   OK 를 누릅니다.
- 5 팩스 송신을 계속할 수 있도록 2 를 누릅니다.
- 6 팩스 번호를 입력합니다.
- 7 흑백 시작를 누릅니다.

#### 참고

Light (흐리게) 또는 Dark (진하게)를 선택해도 Photo (사진)을 팩스 해상도로 선 택하면 Auto (자동) 설정을 사용 하여 팩스가 송신됩니다.

#### 팩스 해상도 변경

팩스 해상도를 변경하여 팩스 품질을 개선할 수 있습니다. 다음 팩스 *또는* 모 든 팩스에 대해 해상도를 변경할 수 있 습니다.

#### 다음 팩스에 대한 팩스 해상도 변경

- 1 문서를 공급합니다.
- 2 🛛 📠 🛛 (팩스)를 누릅니다.
- 3 팩스 해상도를 누른 다음 ▲ 또는 ▼ 을 눌러 해상도를 선택합니다.
  OK 를 누릅니다.
- 4 팩스 번호를 입력합니다.
- 5 흑백 시작를 누릅니다.

#### 기본 팩스 해상도 변경

- 1 문서를 공급합니다.
- 2 🗖 📠 (팩스)를 누릅니다.
- ③ 메뉴, 3, 2, 1 을 차례로 누릅니다.
- 4 또는 ♥을 눌러 원하는 해상도를 선택합니다.
   OK 를 누릅니다.
- 5 팩스 송신을 계속할 수 있도록 2 를 누릅니다.
- 6 팩스 번호를 입력합니다.

#### 7 흑백 시작를 누릅니다.

참고 -

팩스의 경우 네 가지 해상도 설정을 선택할 수 있습니다.

| 옵션                    |                                                                            |
|-----------------------|----------------------------------------------------------------------------|
| Standard<br>(표준)      | 대부분의 인쇄된 문서에<br>적합합니다.                                                     |
| Fine<br>(고품질)         | 작은 인쇄물에<br>사용하기에 좋으며<br>Standard (표준)<br>해상도보다 약간 느리게<br>송신합니다.            |
| S.Fine<br>(표준<br>고품질) | 작은 인쇄물이나<br>아트워크에 사용하기에<br>좋으며 Fine (고품질)<br>해상도보다 약간 느리게<br>송신합니다.        |
| Photo<br>(사진)         | 문서에 가변 회색 음영이<br>있거나 문서가 사진일<br>경우에 사용하며 Photo<br>(사진)의 전송 속도가<br>가장 느립니다. |

### 추가 송신 작업

#### 팩스 수동 송신

수동 송신을 사용하면 팩스를 송신하 는 동안 발신음, 벨소리 및 팩스 수신음 을 들을 수 있습니다.

#### 참고 -

여러 페이지로 된 팩스를 송신하려 면 ADF 를 사용하십시오.

- 1 문서를 공급합니다.
- 2 🗖 📠 (팩스)를 누릅니다.
- 3 발신음을 들으려면 온훅을 누릅니 다.
- 4 팩스 번호로 전화를 겁니다.
- 5 팩스 톤이 들리면 흑백 시작을 누 릅니다. 스캐너 유리를 사용 중인 경우 1 을 누르면 팩스가 송신됩니다.

#### 통화 종료 시 팩스 송신

통화 종료 시 쌍방 모두 전화를 끊기 전 에 상대방에게 팩스를 송신할 수 있습 니다.

- 상대방에게 팩스 톤(비프음)이 들 릴 때까지 기다렸다가 시작 또는 송신 키를 누른 다음 전화를 끊도 록 요청합니다.
- 2 문서를 공급합니다.
- 3 🛛 🖾 (팩스)를 누릅니다.
- 4 흑백 시작를 누릅니다.

- 스캐너 유리를 사용 중인 경우
   1을 누르면 팩스가 송신됩니다.
- 5 외선 전화의 송수화기를 내려놓습 니다.

#### 동보 전송

동보 전송은 같은 팩스 메시지를 둘 이 상의 팩스 번호로 자동으로 송신합니 다. 그룹, 단축 다이얼 번호, 최대 50 개 의 수동으로 전화를 건 번호 등을 동일 한 동보 전송에 포함할 수 있습니다.

동보 전송이 완료되면 동보 전송 리포 트가 인쇄됩니다.

#### 동보 전송을 시작하기 전에

단축 다이얼 번호를 동보 전송에 사용 하려면 먼저 제품의 메모리에 저장해 야 합니다. (▶▶ 기본 사용자 설명서: *단 축 다이얼 번호 저장*)

그룹 번호도 동보 전송에 사용하려면 먼저 제품의 메모리에 저장해야 합니 다. 단축 다이얼 번호에 많은 저장된 주 소록 번호가 포함되어 있으므로 손쉽 게 전화를 걸 수 있습니다. (▶▶ 17 페 이지 *동보 전송용 그룹 설정* 부분을 참 조하십시오.)

#### 팩스를 동보 전송하는 방법

- 1 문서를 공급합니다.
- 2 🛛 📾 🛛 (팩스)를 누릅니다.
- 3 번호를 입력합니다.
  OK 를 누릅니다.
  단축 다이얼, 그룹 또는 다이얼 패 드를 통해 수동으로 입력한 번호 를 사용할 수 있습니다.

- 4 동보 전송에 포함할 팩스 번호를 모두 입력할 때까지 ③ 단계를 반 복합니다.
- 5 흑백 시작을 누릅니다.
  ADF 에서 팩스 송신

■ 문서 스캔이 시작됩니다.

스캐너 유리에서 팩스 송신

LCD 에 Next Page? (다음 페이지?)가 나타나면 다음 중 하 나를 수행합니다.

■ 단일 페이지를 송신하려면 2 를 누르거나 흑백 시작을 다시 누 릅니다.

문서 송신이 시작됩니다.

둘 이상의 페이지를 송신하려 면 1 을 누르고 다음 페이지를 스캐너 유리 위에 놓습니다.

OK 를 누릅니다.

페이지 스캔이 시작됩니다. (각 페이지에 대해 이 단계를 반복 합니다.)

모든 페이지가 스캔된 후 2 또는 흑백 시작을 눌러 팩스 송신을 시작합니다.

#### 참고 -

 그룹에 사용할 번호를 다 쓰지 않은 경우 팩스를 무려 90 개나 되는 번호 로 "동보 전송"할 수 있습니다.

- 제품의 사용 가능한 메모리는 메모 리에 있는 작업 유형과 동보 전송에 사용되는 개수에 따라 다릅니다.
- Out of Memory (메모리 부족) 메시지가 나타나면 **중지/나가기**를 눌러 취소하거나 **흑백 시작**을 눌러 지금까지 스캔한 페이지를 송신하 십시오.

#### 진행 중인 동보 전송 취소

- 메뉴, 3, 5 를 차례로 누릅니다.
   LCD 에 팩스 번호 또는 다이얼을 걸고 있는 이름과 동보 전송 작업 번호가 표시됩니다.
- 2 ▲ 또는 ♥ 을 눌러 동보 전송 작업 번호를 선택합니다.
- 3 OK 를 누릅니다.

   LCD 에 다음 질문이 나타납니다.

   1.Clear

   2.Exit
- 4 동보 전송을 취소하려면 1 을 누릅 니다.
- 👌 중지/나가기를 누릅니다.

#### 실시간 전송

팩스를 송신하면 송신하기 전에 문서 가 메모리에 스캔됩니다. 그런 다음 전 화선을 사용할 수 있게 되면 바로 전화 걸기 및 송신이 시작됩니다.

메모리 스캔을 기다리지 않고 바로 중 요한 문서를 송신해야 할 경우가 있습 니다. Real Time TX (실시간 전송)을 On (설정)(모든 문서를 송신 할 경우)또는 Next Fax Only (다음 팩스만)(다음 팩스만 송신할 경우)으로 설정할 수 있습니다.

### 실시간으로 모든 팩스 송신 (1) 📠 (팩스)를 누릅니다. 2 메뉴, 3, 2, 3 을 차례로 누릅니다. <mark>(3)</mark> ▲또는▼을 눌러 On (설정)**(**또는 Off (해제))을 선택합니다. OK 를 누릅니다. 4) 팩스 송신을 계속할 수 있도록 2 를 누릅니다. 5 문서를 공급합니다. 6 팩스 번호를 입력합니다. 7 흑백 시작를 누릅니다. 실시간으로 다음 팩스만 송신 (1) 🖾 (팩스)를 누릅니다. 2 메뉴. 3. 2. 3 을 차례로 누릅니다. 3 ▲ 또는 ▼ 을 눌러 Next Fax Only (다음 팩스만)을 선택합니다. OK 를 누릅니다. 4 ▲또는▼을 눌러 Next Fax:Off (다음 팩스:해제) 또는 Next Fax:On (다음 팩스:설정) 을 선택합니다. 5 OK 를 누릅니다. 6 팩스 송신을 계속할 수 있도록 2 를 누릅니다. 7 문서를 공급합니다. 8 팩스 번호를 입력합니다.

9 흑백 시작를 누릅니다.

#### 참고

- ADF 에서 팩스를 송신 중인 경우 메 모리가 꽉 차면 문서가 실시간으로 전송됩니다 (Real Time TX (실시간 전송) 이 Off (해제)로 설정된 경우에도 마찬가지임).
- 스캐너 유리를 사용할 경우 실시간 전송 시 자동 재다이얼 기능이 작동 하지 않습니다.
- 메모리가 꽉 찬 경우에는 일부 메모 리를 비울 때까지 스캐너 유리에서 팩스를 송신할 수 없습니다.

#### 해외 모드

전화선 간섭으로 인해 팩스를 해외로 송신하기가 어려운 경우 해외 모드를 설정하는 것이 좋습니다. 이 기능을 사 용하여 팩스를 송신한 후에는 기능이 자동으로 해제됩니다.

- 1 문서를 공급합니다.
- 2 📾 (팩스)를 누릅니다.
- <mark>③</mark> 메뉴, 3, 2, 4 를 누릅니다.
- ④ ▲ 또는 ♥ 을 눌러 On (설정)(또는 Off (해제))을 선택합니다. OK 를 누릅니다.
- 5 팩스 송신을 계속할 수 있도록 2 를 누릅니다.
- 6 팩스 번호를 입력합니다.
- 7 흑백 시작를 누릅니다.

#### 대기중 작업 확인 및 취소

메모리에서 여전히 송신 대기 중인 작 업을 확인하거나 작업을 취소할 수 있 습니다. (작업이 없으면 LCD 에 No Jobs Waiting (대기 작업 없음)이 표시됩니다.)

- 메뉴, 3, 5 를 차례로 누릅니다.
   LCD 에 모든 대기중 작업이 나타 납니다.
- 2 ▲ 또는 ♥ 을 눌러 작업을 스크롤한 다음 취소할 작업을 선택합니다. OK 를 누릅니다.
- 3 다음 중 하나를 수행합니다.
  - 취소하려면 **1** 을 누릅니다.
  - 취소하지 않고 종료하려면 2 를 누릅니다.
- 취소할 작업마다 ② 단계와 ③ 단 계를 반복합니다.
- 5 완료되면 중지/나가기를 누릅니 다.

### 팩스 수신 (MFC 모델만 해당)

### 메모리 수신

제품에서 멀리 떨어진 경우에도 메모 리 수신을 통해 팩스를 수신할 수 있습 니다.

한 번에 하나의 메모리 수신 작업만 수 행할 수 있습니다.

■ PC-Fax 수신

■해제

언제든지 선택 내용을 변경할 수 있습 니다. 메모리 수신 작업을 변경해도 여 전히 제품의 메모리에 수신된 팩스가 남아 있으면 LCD 에 메시지가 나타납 니다. (▶▶ 14 페이지 *메모리 수신 작* 업 변경 부분을 참조하십시오.)

#### 메모리에서 팩스 인쇄

PC-Fax 수신을 선택한 경우 PC 가 꺼 져 있으면 팩스가 수신되어 제품의 메 모리에 저장됩니다. 메모리에서 팩스 를 인쇄하려면 지침을 따르십시오.

메뉴, 3, 4 를 차례로 누릅니다.

2 흑백 시작을 누릅니다.

- 3 중지/나가기를 누릅니다.
- 참고 -

메모리에서 팩스를 인쇄하면 팩스 데이터가 제품에서 지워집니다.

### PC-Fax 수신 (Windows<sup>®</sup>)

PC-Fax 수신 기능을 설정하면 수신된 팩스가 제품의 메모리에 저장되었다 가 PC 로 송신됩니다. 그런 다음 PC 를 사용하여 해당 팩스를 확인하고 저장 할 수 있습니다.

야간이나 주말과 같이 PC 를 끈 경우 에도 팩스가 수신되어 제품의 메모리 에 저장됩니다.

PC 를 시작하고 PC-FAX 수신 소프트 웨어가 실행되면 제품에 저장된 팩스 가 PC 로 전송됩니다.

수신된 팩스를 PC 로 전송하려면 해 당 PC 에서 PC-FAX 수신 소프트웨어 를 실행하고 있어야 합니다.

(▶▶ 소프트웨어 및 네트워크 사용자 설명서.)

Backup Print:On (백업 인쇄:설정)을 선택하는 경우 팩스 인쇄도 수행됩니다.

- 1 🗖 🖾 (팩스)를 누릅니다.
- 2 메뉴, 3, 1, 7 을 차례로 누릅니다.
- 3 ▲ 또는 ♥ 을 눌러
   PC Fax Receive
   (PC 팩스 수신)을 선택합니다.
   OK 를 누릅니다.
- 4 ▲ 또는 ♥ 을 눌러 <USB> 또는 팩스 를 수신할 PC 이름(네트워크에 연 결한 경우)을 선택합니다. OK 를 누릅니다.

5 ▲ 또는 ♥ 을 눌러 Backup Print:On (백업 인쇄:설정) 또는 Backup Print:Off (백업 인쇄:해제)를 선택합니 다. OK 를 누릅니다.

#### 6 중지/나가기를 누릅니다.

#### 참고 -

- PC-Fax 수신 기능은 Mac OS 에서 지원되지 않습니다.
- PC-Fax 수신 기능을 설정하려면 먼 저 PC 에 MFL-Pro Suite 소프트웨 어를 설치해야 합니다. PC 가 연결 되어 켜져 있는지 확인하십시오.

(▶▶ 소프트웨어 및 네트워크 사용 자 설명서.)

 오류 메시지가 나타나면서 제품의 메모리에 저장된 팩스를 인쇄할 수 없으면 이 설정을 사용하여 팩스를 PC 로 전송할 수 있습니다. (▶▶ 기 본 사용자 설명서: 팩스 또는 팩스 저널 리포트 전송)

#### 메모리 수신 작업 해제

- 1 📠 (팩스)를 누릅니다.
- 2 메뉴, 3, 1, 7 을 차례로 누릅니다.
- 3 ▲ 또는 ♥ 을 눌러 Off (해제)를 선택합니다. OK 를 누릅니다.
- 4 중지/나가기를 누릅니다.

참고

수신된 팩스가 여전히 제품의 메모 리에 남아 있는 경우 LCD 에 추가 옵 션이 표시됩니다. (▶▶ 14 페이 지 *메모리 수신 작업 변경* 부분을 참 조하십시오.)

4

#### 메모리 수신 작업 변경

메모리 수신 작업을 변경해도 여전히 제품의 메모리에 수신된 팩스가 있으 면 LCD 에 다음 질문 중 하나가 표시됩 니다.

#### 모든 수신 팩스가 이미 인쇄된 경우

- ■Erase All Doc? (모든 문서 삭제?)
  - 1(Yes (예))을 누르면 설정 변 경 전에 메모리에 있는 팩스가 지 워집니다.
  - 2(No (아니오))를 누르면 메모 리에 있는 팩스가 지워지지 않고 설정이 변경되지 않습니다.

#### 인쇄되지 않은 팩스가 메모리에 남 아 있는 경우

- Print All Fax? (모든 팩스 인쇄?)
  - 1(Yes (예))을 누르면 설정 변 경 전에 메모리에 있는 팩스가 인 쇄됩니다. 백업 복사본이 이미 인 쇄된 경우에는 다시 인쇄되지 않 습니다.
  - 2(No (아니오))를 누르면 메모 리에 있는 팩스가 인쇄되지 않고 설정이 변경되지 않습니다.

LCD 에 다음 질문이 나타납니다.

■ Send Fax to PC? (PC에 팩스 전송?)

- 1(Yes (예))을 누르면 설정 변 경 전에 메모리에 있는 팩스가 PC 로 송신됩니다. 백업 인쇄를 설정할지 묻는 메시지가 표시됩 니다. (자세한 내용 >> 12 페이 지 PC-Fax 수신 (Windows<sup>®</sup>) 을 참조하십시오.)
- 2(No (아니오))를 누르면 메모 리에 있는 팩스가 지워지거나 PC 로 전송되지 않고 설정이 변경되 지 않습니다.

### 추가 수신 작업

#### 용지 부족 중 수신

팩스 수신 중에 용지함이 비게 되면 바 로 LCD 에 No Paper Fed (급지된 용지 없음)이 표시됩니다. 용지함에 용지를 약간 넣으십시오. (>> 기본 사 용자 설명서: *용지 및 기타 인쇄 용지* 급지)

용지를 용지함에 넣지 않은 경우 제품 에서 팩스 수신을 계속합니다. 사용 가 능한 메모리가 충분한 경우 남아 있는 페이지가 메모리에 저장됩니다.

메모리가 꽉 찰 때까지는 추가로 수신 되는 팩스도 메모리에 저장됩니다. 팩 스를 인쇄하려면 용지함에 새 용지를 넣으십시오. 메모리가 꽉 차면 호출에 대한 응답이 중지됩니다.

#### 수신 팩스 자동 축소 인쇄

on (설정)을 선택하면 한 페이지의 A4 또는 Letter 크기 용지에 맞게 수신 팩스의 각 페이지가 축소됩니다. 팩스 의 페이지 크기와 용지 크기 설정을 사 용하여 축소율이 계산됩니다.

(▶▶ 기본 사용자 설명서: *용지 크기* )

- 🚺 🛛 📠 🛛 (팩스)를 누릅니다.
- 2 메뉴, 3, 1, 6 을 차례로 누릅니다.
- ③ ▲ 또는 ♥ 을 눌러 on (설정)(또는 Off (해제))을 선택합니다. OK 를 누릅니다.
- 4 중지/나가기를 누릅니다.

#### 통화 종료 시 팩스 수신

통화 종료 시 상대방에게 둘 다 전화를 끊기 전에 팩스를 송신하라고 요청할 수 있습니다. ADF 가 비어 있는지 확인 하십시오.

- 상대방에게 문서를 해당 제품에 넣고 시작 또는 송신 키를 누르도 록 요청합니다.
- 2 다른 제품의 CNG 톤이 들리면 구 입하신 제품의 흑백 시작을 누릅 니다.
- 3 2 를 눌러 Receive (수신)을 선 택하면 팩스가 수신됩니다.
- 4 외선 전화의 송수화기를 내려놓습 니다.

5

## 전화 걸기 및 번호 저장 (MFC 모델만 해당)

### 추가 전화 걸기 작업

### 단축 다이얼 번호 조합

팩스를 송신할 때 여러 장거리 통신업 체 중에서 선택해야 하는 경우가 있습 니다. 요금은 시간과 목적지에 따라 다 를 수 있습니다. 저렴한 요금을 이용하 기 위해 장거리 통신업체의 액세스 코 드와 신용 카드 번호를 단축 다이얼 번 호로 저장할 수 있습니다. (▶▶ 기본 사 용자 설명서: *단축 다이얼 번호 저장*)

장거리 전화 걸기 시퀀스를 나눈 다음 임의로 조합된 별개의 단축 다이얼 번 호로 설정하여 이러한 장거리 전화 걸 기 시퀀스를 저장할 수 있습니다.

다이얼 패드를 사용하여 수동 전화 걸 기를 포함할 수도 있습니다.

예를 들어 주소록: #03 에는 '01632'를 저장하고 주소록: #02 에는 '960555'를 저장했을 수 있습니다. 다음 예와 같이 둘 다 사용하여 '01632-960555'로 전 화를 걸 수 있습니다.

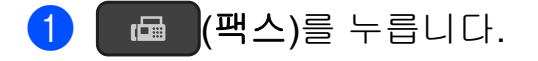

- 2 ∰(주소록)를 누릅니다.
- 3 ▲ 또는 ♥ 을 눌러 Search (검색)
   을 선택합니다.
   OK 를 누릅니다.
- 4 #, 03 을 차례로 누릅니다.
- ち ╨(주소록)를 누릅니다.

6 #, 02 를 차례로 누릅니다.

#### 7 흑백 시작를 누릅니다. '01632-960555'번으로 전화가 걸 립니다.

일시적으로 번호를 변경하려면 다이 얼 패드를 사용하여 번호의 일부를 수 동 전화 걸기로 대체할 수 있습니다. 예 를 들어 번호를 '01632-960556'로 변 경하려면 <sup>①</sup>(주소록)을 사용하여 번호 (#03 '01632')를 입력하고 Search (검색)을 선택한 다음 **OK**,

#, 03 을 차례로 누른 다음 다이얼 패드 를 사용하여 '960556'을 입력할 수 있 습니다.

#### 참고 -

전화 걸기 시퀀스의 어떤 시점에서 다른 발신음이나 신호를 기다려야 할 경우 재다이얼/일시정지를 눌러 번호에 포즈(Pause)를 만드십시오. 키를 누를 때마다 3.5 초의 지연이 추가됩니다. 필요한 횟수만큼 재다이얼/일시정지를 눌러 포즈 (Pause) 길이를 늘릴 수 있습니다.

### 번호를 저장하는 추가 방법

#### 동보 전송용 그룹 설정

단축 다이얼 위치에 저장된 그룹을 사 용하면 **(팩스)**, <mark>₩(주소록),</mark> Search (검색), **OK**, **#**, 두 자리 위치

번호 및 **흑백 시작**을 눌러 동일한 팩스 메시지를 여러 팩스 번호로 송신할 수 있습니다.

(▶▶ 8 페이지 *동보 전송* 부분을 참조 하십시오.)

먼저 단축 다이얼 위치에 각 팩스 번호 를 저장해야 합니다. (▶▶ 기본 사용자 설명서: *단축 다이얼 번호 저장*) 그런 다음 그룹에 있는 번호로 포함할 수 있 습니다. 각 그룹마다 단축 다이얼 위치 를 사용합니다. 최대 6 개의 그룹을 가 질 수 있고 큰 그룹에 최대 39 개의 번 호를 할당할 수 있습니다.

📠 (팩스)를 누릅니다. 

- 2 \u03c8 (주소록) 및 ▲ 또는 ♥ 을 눌러 Setup Groups (그룹 설정)을 선택합니다. OK 를 누릅니다.
- 3 다이얼 패드를 사용하여 그룹에 추가할 두 자리 단축 다이얼 위치 번호를 입력합니다.
  OK 를 누릅니다.
- 4 다이얼 패드를 사용하여 그룹 번 호(1~6)를 입력합니다.
   OK 를 누릅니다.

- 5 그룹에 단축 다이얼 번호를 추가 하려면 아래 지침을 따릅니다.
   예를 들어 단축 다이얼 번호 #05
   및 #09 를 추가하려면 ╨(주소록),
   05, ╨(주소록), 09 를 차례로 누릅니다.
   그러면 LCD 에 다음과 같이 표시 됩니다.
   G01: #05#09
- 6 번호 추가를 완료했으면 OK 를 누 릅니다.
- 7 다이얼 패드를 사용하여 그룹 이 름(최대 16 자)을 입력합니다. (문자 입력에 대한 도움말 ➤> 기 본 사용자 설명서: 텍스트 입력) OK 를 누릅니다.
- 참고
  - 모든 단축 다이얼 번호 목록을 인쇄 할 수 있습니다. (▶▶ 20 페이지 *리 포트* 부분을 참조하십시오.)

#### 그룹 변경 또는 삭제

그룹의 단축 다이얼 번호를 변경할 수 있습니다. 그룹을 삭제하려면 해당 단 축 다이얼 번호를 모두 삭제하십시오.

- 1 🗖 🖾 (팩스)를 누릅니다.
- 2 \$\begin{pmatrix} (주소록) 및 ▲ 또는 ▼ 을 눌러
   Setup Groups (그룹 설정)을
   선택합니다.
   OK 를 누릅니다.
- 3 다이얼 패드를 사용하여 변경할 그룹의 두 자리 단축 다이얼 위치 번호를 입력합니다.
  OK 를 누릅니다.

- 4 다음 중 하나를 수행합니다.
  - ■1을 눌러 추가된 그룹을 변경 합니다.
  - 2 를 눌러 ③ 으로 돌아가서 다 른 단축 다이얼 위치 번호를 입 력합니다.
  - 중지/나가기를 눌러 변경하지 않고 종료합니다.
- 5 그룹의 단축 다이얼 번호를 추가 또는 삭제합니다.
  - 단축 다이얼 번호를 추가하려
     면 ◀ 또는 ▶ 을 눌러 커서를 빈
     공간 아래에 놓습니다.

<sup>따</sup>(주소록)을 누르고 다이얼 패 드를 사용하여 그룹에 추가할 단축 다이얼 번호를 입력합니 다.

- 단축 다이얼 번호를 삭제하려 면 ◀ 또는 ▶ 을 눌러 커서를 삭 제할 단축 다이얼 번호 아래에 놓고 삭제/뒤로를 누릅니다.
- 6 단축 다이얼 번호 추가 또는 삭제 를 완료했으면 OK 를 누릅니다.
- 7 다이얼 패드를 사용하여 새 그룹 이름(최대 16 자)을 입력합니다. (예를 들어 "NEW CLIENTS"를 입 력합니다.)
   (문자 입력에 대한 도움말 ➤> 기 본 사용자 설명서: *텍스트 입력*)
   OK 를 누릅니다.

#### 참고

저장된 이름 또는 번호를 변경하는 방법.

문자를 변경하려면 ◀또는▶을 눌러 커서를 변경할 문자 아래에 놓고 **삭제/뒤로**를 누른 다음 문자를 다시 입력합니다. 6 리포트 인쇄

### 팩스 리포트 (MFC 모델만 해당)

메뉴 키를 사용하여 송신 확인 리포트 와 저널 기간을 설정할 수 있습니다.

#### 송신 확인 리포트

팩스를 송신했다는 증거로 송신 확인 리포트를 사용할 수 있습니다. (>> 기 본 사용자 설명서: *송신 확인 리포트* )

#### 팩스 저널(작업 리포트)

특정 간격(50 개의 팩스마다, 6 시간마 다, 12 시간마다, 24 시간마다, 2 일마 다 또는 7 일마다)으로 저널을 인쇄하 도록 제품을 설정할 수 있습니다. 간격 을 off (해제)로 설정한 경우에도 여 전히 ▶▶ 21 페이지 *리포트 인쇄 방* 법에 설명된 단계를 따라 리포트를 인 쇄할 수 있습니다. 출고시 초기 설정은 Every 50 Faxes (50 개의 팩스마다)입니다.

1 메뉴, 3, 3, 2 를 차례로 누릅니다.

2 ▲ 또는 ♥ 을 눌러 간격을 선택합니다.
 OK 를 누릅니다.
 Every 50 Faxes
 (50 개의 팩스마다)를 선택한 경우 ⑤ 단계로 이동합니다.

- 6 시간마다, 12 시간마다, 24 시 간마다, 2 일마다 또는 7 일마다 선택한 시간에 리포트가 인쇄 되고 제품의 메모리에서 모든 작업이 지워집니다. 선택한 시 간이 지나기 전에 제품의 메모 리가 200 개의 작업으로 꽉 채 워지면 조기에 저널이 인쇄된 다음 메모리에서 모든 작업이 지워집니다. 인쇄하도록 예정 되기 전에 추가 리포트를 원할 경우 메모리에서 작업을 지우 지 않고 인쇄할 수 있습니다.
- 50 개의 팩스마다

50 개의 작업이 저장되면 저널 이 인쇄됩니다.

- 3 Every 7 Days (7일마다)를 선택하는 경우▲또는 ▼를 눌러 7 일의 첫 날을 선택합니다.
- ④ 인쇄 시작 시간을 입력하려면 다 음 중 하나를 수행합니다.
  - 날짜 및 시간 설정에서 12h Clock (12 시간제 시계)를 설정한 경우 제어판의 키보드를 사용하여 시간(12 시 간제 형식)을 입력합니다.

OK 를 누릅니다.

- ▲ 또는 ♥ 을 눌러 AM 또는 PM 을 선택한 다음 **OK** 를 누릅니다.
- 날짜 및 시간 설정에서 24h Clock (24 시간제 시계)를 설정한 경우 제어판의 키보드를 사용하여 시간(24 시 간제 형식)을 입력합니다.
  - **OK** 를 누릅니다.

(예를 들어 오후 7:45 의 경우 19:45 를 입력합니다.)

5 중지/나가기를 누릅니다.

#### 리포트

다음 리포트를 사용할 수 있습니다.

- XMIT Verify (XMIT 확인) (MFC 모델만 해당) 마지막 송신에 대한 송신 확인 리포 트를 인쇄합니다.
- Address Book (주소록) (MFC 모델만 해당) 숫자순으로 주소록 메모리에 저장 된 이름 및 번호 목록을 인쇄합니 다.
- Fax Journal (팩스 저널) (MFC 모델만 해당)
   마지막 수신 및 송신 팩스에 대한 정 보 목록을 인쇄합니다.
   (TX: 송신) (RX: 수신)
- ■User Settings (사용자 설정) 설정 목록을 인쇄합니다.
- Network Config (네트워크 구성) (DCP-T500W, DCP-T700W 및 MFC-T800W)

네트워크 설정 목록을 인쇄합니다.

■ WLAN Report (WLAN 보고서) (DCP-T500W, DCP-T700W 및 MFC-T800W) WLAN 연결 리포트를 인쇄합니다.

#### 리포트 인쇄 방법

#### (MFC-T800W)

- 1 메뉴, 6을 차례로 누릅니다.
- 2 다음 중 하나를 수행합니다.
  - ▲ 또는 ♥ 을 눌러 원하는 리포트 를 선택합니다. OK 를 누릅니 다.
  - 인쇄할 리포트의 번호를 입력 합니다.
- 3 흑백 시작을 누릅니다.
- 4 중지/나가기를 누릅니다.

#### (DCP-T300, DCP-T500W 및 DCP-T700W)

- 1 메뉴를 누릅니다.
- 2 ▲ 또는 ♥ 을 눌러
   Print Reports
   (보고서 인쇄)를 선택합니다.
   OK 를 누릅니다.
- 3 ▲ 또는 ♥ 을 눌러 인쇄할 리포트를 선택합니다. OK 를 누릅니다.
- 4 흑백 시작을 누릅니다.
- 👌 중지/나가기를 누릅니다.

# 복사

### 복사 옵션

복사 설정을 일시적으로 변경해 두었 다가 다음 복사에 사용할 수 있습니다.

1 분 동안 공전 상태가 되었다가 제품 의 기본 설정으로 돌아갑니다.

복사 옵션을 누르고 ▲ 또는 ▼ 을 눌러 원하는 복사 설정을 선택합니다. OK 를 누릅니다.

**복사 품질 <sup>1</sup> 을 눌러 복사 속도 및 품질** 을 변경합니다.

설정 선택을 완료했으면 **흑백 시작** 또 는 **컬러 시작**을 누릅니다.

<sup>1</sup> DCP 모델만 해당

#### 복사 중지

복사를 중지하려면 **중지/나가기**를 누 릅니다.

#### 복사 속도 및 품질 변경

다른 설정을 선택하여 복사 속도 및 품 질을 변경할 수 있습니다. 출고시 초기 설정은 Normal (표준)입니다.

Normal (표준)을 선택하면 Paper Type (용지 종류)에서 Plain Paper (일반 용지)만 선택 할 수 있습니다. ■Normal (표준)

Normal (표준)은 일반적인 인쇄 물에 권장되는 모드입니다.이 모드 에서는 양호한 복사 속도로 양호한 복사 품질이 생성됩니다.

#### ■Best (최고 품질)

사진 등의 정밀 이미지를 복사하려 면 Best (최고 품질) 모드를 사용 하십시오. 이 모드에서는 가장 높은 해상도와 가장 낮은 속도가 제공됩 니다.

#### (MFC-T800W)

- 1 문서를 공급합니다.
- 2 🗉 (복사)를 누릅니다.
- 3 원하는 매수를 입력합니다.
- 4 복사 옵션 및 ▲ 또는 ▼ 을 눌러 Quality (품질)을 선택합니다.
   OK 를 누릅니다.
- 5 ▲ 또는 ♥ 을 눌러 Normal (표준)
   또는 Best (최고 품질)을 선택 합니다.
   OK 를 누릅니다.
- 6 다른 설정을 추가로 변경하지 않 으려면 흑백 시작 또는 컬러 시작 를 누릅니다.

기본 설정을 변경하려면 아래 지침을 따릅니다.

- (1) 메뉴, 4, 1을 차례로 누릅니다.
- 2 ▲ 또는 ♥ 을 눌러 Normal (표준) 또는 Best (최고 품질)을 선택 합니다. OK 를 누릅니다.

#### 3 중지/나가기를 누릅니다.

#### (DCP-T300, DCP-T500W 및 DCP-T700W)

- 🚺 문서를 공급합니다.
- 2 원하는 매수를 입력합니다.
- 3 복사 품질을 반복해서 눌러 Normal (표준) 또는 Best (최고 품질)을 선택합니 다.
- (4) 흑백 시작 또는 컬러 시작을 누릅 니다.

기본 설정을 변경하려면 아래 지침을 따릅니다.

- 1 메뉴를 누릅니다.
- 2 ▲ 또는 ♥ 을 눌러 2.Copy (복사)
   를 선택합니다.
   OK 를 누릅니다.
- 3 ▲ 또는 ♥ 을 눌러
   3.Quality (품질)을 선택합니다.
   OK 를 누릅니다.
- 4 또는 ♥을 눌러 Normal (표준)
   또는 Best (최고 품질)을 선택 합니다.
   OK 를 누릅니다.
- 5 중지/나가기를 누릅니다.

#### 복사 확대 또는 축소

확대율 또는 축소율을 선택할 수 있습 니다.Fit to Page (페이지에 맞춤)을 선택한 경우 Paper Size (용지 크기)에서 설정 한 크기로 조정됩니다.

#### (MFC-T800W)

1 문서를 공급합니다.

- 2 🗉 (복사)를 누릅니다.
- 3 원하는 매수를 입력합니다.
- 4 복사 옵션 및 ▲ 또는 ▼ 을 눌러 Enlarge/Reduce
   (확대/축소) 를 선택합니다.
   OK 를 누릅니다.
- 5 ▲ 또는 ♥ 을 눌러 원하는 확대 또는 축소 배율을 선택합니다. OK 를 누릅니다.

#### 참고 -

Custom (25-400%) (사용자 (25-400%))를 선택하는 경우 확대 또는 축소 배율 (25%~400%)을 입력합니다.

| 198% 10x15cm→A4                   |  |  |
|-----------------------------------|--|--|
| 186%10x15cm→LTR                   |  |  |
| 141% A5→A4                        |  |  |
| 100%                              |  |  |
| 97% LTR→A4                        |  |  |
| 93% A4→LTR                        |  |  |
| 83% LGL→A4                        |  |  |
| 69% A4→A5                         |  |  |
| 47% A4→10x15cm                    |  |  |
| Fit to Page (페이지에 맞춤)             |  |  |
| Custom(25-400%)<br>(사용자(25-400%)) |  |  |
|                                   |  |  |

6 다른 설정을 추가로 변경하지 않 으려면 흑백 시작 또는 컬러 시작 을 누릅니다.

### (DCP-T300, DCP-T500W 및 **DCP-T700W**) 1 문서를 공급합니다. 2 원하는 매수를 입력합니다. 3 확대/축소를 누릅니다. 4 ▲ 또는 ♥ 을 눌러 원하는 확대 또는 축소 배율을 선택합니다. OK 를 누릅니다. 참고 -Custom (25-400%) (사용자(25-400%))를 선택하는 경우 ▲ 또는 ♥을 반복해서 눌러 확 대 또는 축소 배율(25%~400%)을 입 력합니다. 198% 10x15cm→A4 186%10x15cm→LTR

141% A5→A4

100%

97% LTR→A4

93% A4→LTR

83% LGL→A4 (DCP-T700W)

83% (DCP-T300 및 DCP-T500W)

69% A4→A5

47% A4→10x15cm

Fit to Page (페이지에 맞춤)

Custom(25-400%)

(사용자(25-400%))

5 흑백 시작 또는 컬러 시작을 누릅 니다.

#### 참고

- Layout (2in1 ID) (배치(2in1 ID))는 Enlarge/Reduce (확대/축소) -MFC-T800W(확대/축소 -DCP-T300, DCP-T500W 및 DCP-T700W)와 함께 사용할 수 없 습니다.
- Layout(2in1 ID) (배치(2in1 ID)), Sort (정렬) 및 Remove Bkg. Clr (배경색 제거) 는 Fit to Page (페이지에 맞춤)과 함께 사용할 수 없습니다.
- Fit to Page (페이지에 맞춤)
   은 스캐너 유리 위의 문서가 3 도 이 상 기울어진 경우에 올바르게 작동 하지 않습니다. 왼쪽 상단의 문서 기 준선을 통해 인쇄면이 아래로 향하 도록 하여 문서를 스캐너 유리 왼쪽 상단에 놓으십시오.
- Fit to Page (페이지에 맞춤)
   은 ADF<sup>1</sup> 를 사용할 때 사용할 수 없 습니다.
- Fit to Page (페이지에 맞춤) 은 Legal 크기 문서에 사용할 수 없 습니다.
- 1 DCP-T700W 및 MFC-T800W 만 해당

N in 1 복사 기능을 사용하면 두 페이지 나 네 페이지를 하나의 인쇄된 페이지 에 복사하여 용지를 절약할 수 있습니 다.

포스터를 만들 수도 있습니다. 포스터 기능을 사용하면 문서가 여러 섹션으 로 나뉜 다음 포스터로 조립할 수 있도 록 섹션이 확대됩니다. 포스터를 인쇄 하려면 스캐너 유리를 사용합니다.

#### 참고

Sort (정렬), Enlarge/Reduce (확대/축소) -MFC-T800W(확대/축소 -DCP-T300, DCP-T500W 및 DCP-T700W) 및 Remove Bkg. Clr (배경색 제거) 는 Layout(2in1 ID) (배치(2in1 ID))와 함께 사용할 수 없습니다.

- 1 문서를 공급합니다.
- 2 (MFC 모델만 해당) [] (복사)를 누릅니다.
- 3 원하는 매수를 입력합니다.<sup>1</sup>
  - 포스터 레이아웃을 사용할 경우 한 번 에 한 장씩만 복사할 수 있습니다.
- 4 복사 옵션 및 ▲ 또는 ▼ 을 눌러 Layout (2in1 ID) (배치 (2in1 ID))를 선택합니 다.
   OK 를 누릅니다.

- 5 ▲ 또는 ♥을 눌러
  - Off(lin1) (해제(lin1)), 2in1(P),2in1(L),4in1(P), 4in1(L),Poster(3x3) (포스터(3x3)) 또는 2in1(ID)<sup>1</sup>을 선택합니다. **OK**를 누릅니다.

복사

- 1 2 in 1 (ID)에 대한 자세한 내용은 ▶▶ 27 페이지 2 in 1 ID 복사(페이지 레이아웃) 부분을 참조하십시오.
- 6 다른 설정을 추가로 변경하지 않 으려면 흑백 시작 또는 컬러 시작 을 눌러 페이지를 스캔합니다. ADF<sup>1</sup>에 문서를 넣었거나 포스터 를 만드는 경우 문서가 스캔되고 인쇄가 시작됩니다.
  - 1 DCP-T700W 및 MFC-T800W 만 해 당

스캐너 유리를 사용하는 경우 🕖 단계로 이동합니다.

- 7 (MFC-T800W) 페이지가 스캔된 후 1 을 눌러 다 음 페이지를 스캔합니다.
   (DCP-T300, DCP-T500W 및 DCP-T700W) 페이지가 스캔된 후 ▲ 를 눌러 다 음 페이지를 스캔합니다.
- 8 다음 페이지를 스캐너 유리 위에 놓습니다. OK 를 눌러 페이지를 스캔합니다. 레이아웃의 각 페이지에 대해 7 및 8 단계를 반복합니다.
- 9 (MFC-T800W)
   모든 페이지가 스캔된 후 2 를 눌러 완료합니다.
   (DCP-T300, DCP-T500W 및 DCP-T700W)

모든 페이지가 스캔된 후 ▼를 눌 러 완료합니다.

### 참고 —

- 용지 크기가 A4 또는 Letter (레터)로 설정되었는지 확인합니다.
- 한 번에 한 장의 컬러 복사만 수행할 수 있습니다.
- 한 번에 한 장의 포스터 복사만 수행 할 수 있습니다.
- (P)는 세로 방향을, (L)은 가로 방 향을 의미합니다.

인쇄면이 아래로 향하도록 하여 아래 에 표시된 방향으로 문서를 넣습니다.

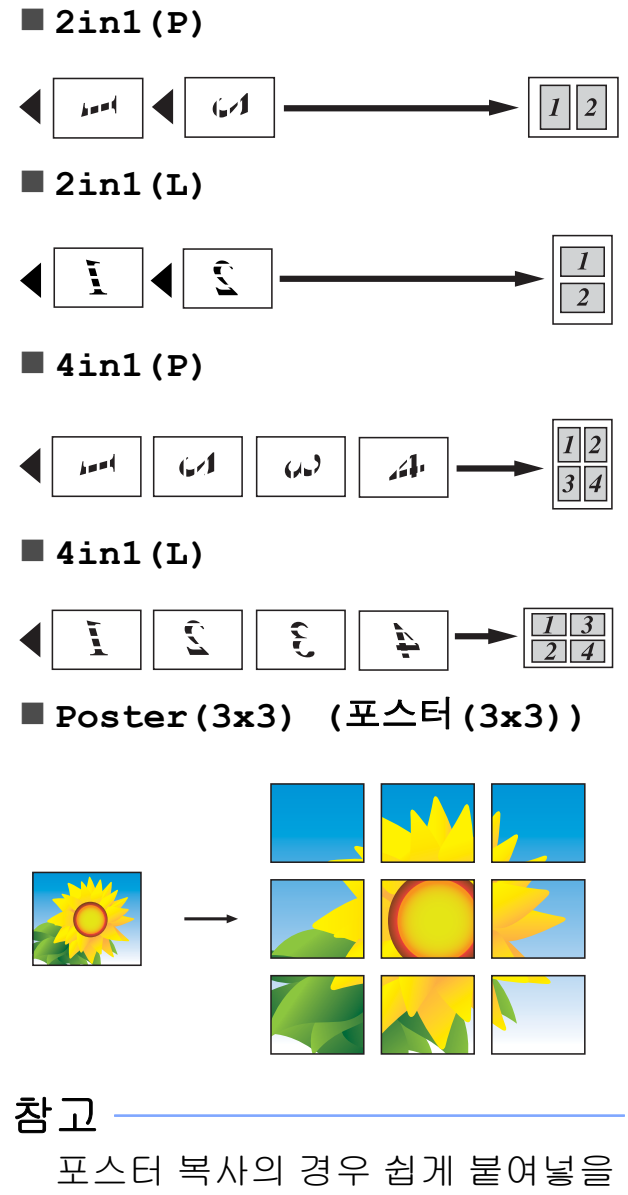

수 있도록 일부가 겹쳐져 있습니다.

#### 2 in 1 ID 복사(페이지 레이아웃)

원래 카드 크기를 유지하면서 ID 카드 의 양면을 한 페이지에 복사할 수 있습 니다. 용지 크기가 A4 또는

Letter (레터)로 설정되었는지 확 인합니다.

#### 참고

관련 법률에서 허용되는 정도까지 ID 카드를 복사할 수 있습니다. (▶▶ 제품 안전 가이드: *복사기의 불* 법 사용)

아래 그림과 같이 *카드면이 아래* 로 향하도록 하여 ID 카드를 스캐
 너 유리 왼쪽 부근에 놓습니다.

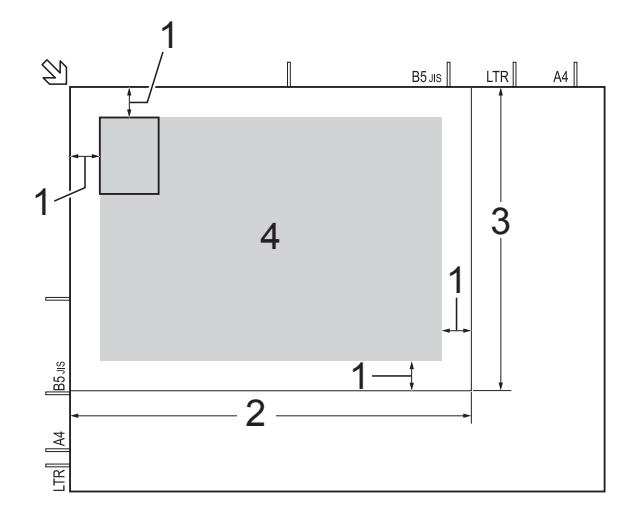

- 1 3mm 이상(위, 왼쪽)
- 2 210mm
- 3 148mm
- 4 스캔 가능 영역
- 2 (MFC 모델만 해당)
   (복사)를 누릅니다.

- 4 복사 옵션 및 ▲ 또는 ▼ 을 눌러 Layout (2in1 ID) (배치 (2in1 ID))를 선택합니 다.
   OK 를 누릅니다.
- 5 ▲ 또는 ♥ 을 눌러 2in1 (ID) 을 선 택합니다. OK 를 누릅니다.
- 6 흑백 시작 또는 컬러 시작을 누릅 니다. ID 카드의 한 면이 스캔되기 시작 합니다.
- 7 (MFC-T800W)
  한 면이 스캔된 후 1 을 누릅니다.
  ID 카드를 뒤집은 다음 OK 를 눌 러 다른 면을 스캔합니다.
  (DCP-T300, DCP-T500W 및
  DCP-T700W)
  한 면이 스캔된 후 ▲ 을 누릅니다.
  ID 카드를 뒤집은 다음 OK 를 눌 러 다른 면을 스캔합니다.

#### 참고

Sort (정렬), Enlarge/Reduce (확대/축소) -MFC-T800W(확대/축소 -DCP-T300, DCP-T500W 및 DCP-T700W) 및 Remove Bkg. Clr (배경색 제거) 는 2in1(ID)와 함께 사용할 수 없 습니다.

한 번에 한 장의 컬러 복사만 수행할
 수 있습니다.

<sup>3</sup> 원하는 매수를 입력합니다.

#### 복사본 정렬

여러 복사본을 정렬할 수 있습니다. 페 이지는 123, 123, 123 등의 순서로 정 렬됩니다.

복사본 정렬의 경우 ADF<sup>1</sup>에 단면 문 서를 공급하는 것이 좋습니다. 양면 문 서와 책의 경우에는 스캐너 유리를 사 용합니다.

<sup>1</sup> DCP-T700W 및 MFC-T800W 만 해당

- 1 문서를 공급합니다.
- 2 (MFC 모델만 해당)
   (복사)를 누릅니다.
- 3 원하는 매수를 입력합니다.
- 4 복사 옵션 및 ▲ 또는 ▼ 을 눌러 Stack/Sort (스택/정렬)을 선 택합니다.
   OK 를 누릅니다.
- 5 ▲ 또는 ♥ 을 눌러 Sort (정렬)을 선택합니다. OK 를 누릅니다.
- 6 다른 설정을 추가로 변경하지 않으려면 흑백 시작 또는 컬러 시작 을 누릅니다.
  ADF<sup>1</sup>에 문서를 넣은 경우 문서가 스캔되고 인쇄가 시작됩니다.
  - 1 DCP-T700W 및 MFC-T800W 만 해 당

스캐너 유리를 사용하는 경우 🕖 단계로 이동합니다.

### (MFC-T800W) 페이지가 스캔된 후 1 을 눌러 다 음 페이지를 스캔합니다. (DCP-T300, DCP-T500W 및 DCP-T700W)

페이지가 스캔된 후 ▲ 를 눌러 다 음 페이지를 스캔합니다.

- 8 다음 페이지를 스캐너 유리 위에 놓습니다. OK 를 눌러 페이지를 스캔합니다.
   모든 페이지가 스캔될 때까지 ⑦
   및 ⑧ 단계를 반복합니다.
- 9 (MFC-T800W)
   2 를 눌러 스캔을 완료합니다.
   인쇄가 시작됩니다.
   (DCP-T300, DCP-T500W 및
   DCP-T700W)
   ▼ 를 눌러 스캔을 완료합니다.
   인쇄가 시작됩니다.

#### 참고 -

Fit to Page (페이지에 맞춤) 및 Layout(2in1 ID) (배치(2in1 ID))는 Sort (정렬)과 함께 사용할 수 없 습니다.

#### 농도 조정

복사 농도를 조정하여 복사본을 더욱 어둡게 또는 더욱 밝게 만들 수 있습니 다.

- 1 문서를 공급합니다.
- 2 (MFC 모델만 해당)
   (복사)를 누릅니다.
- 3 원하는 매수를 입력합니다.
- 4 복사 옵션 및 ▲ 또는 ▼ 을 눌러 Density (농도)를 선택합니다.
   OK 를 누릅니다.

- 5 ▲ 또는 ♥ 을 눌러 더 흐리거나 더 진하게 복사합니다. OK 를 누릅니다.
- 6 다른 설정을 추가로 변경하지 않 으려면 흑백 시작 또는 컬러 시작 을 누릅니다.

기본 설정을 변경하려면 아래 지침을 따릅니다.

(MFC-T800W)

- 1) 메뉴, 4, 2 를 차례로 누릅니다.
- 2 ▲ 또는 ♥ 을 눌러 더 흐리거나 더 진하게 복사합니다. OK 를 누릅니다.
- 3 중지/나가기를 누릅니다.

#### (DCP-T300, DCP-T500W 및 DCP-T700W)

- 1 메뉴를 누릅니다.
- 2 ▲ 또는 ♥ 을 눌러 2.Copy (복사)
   를 선택합니다.
   OK 를 누릅니다.
- 3 ▲ 또는 ♥ 을 눌러
   4.Density (농도)를 선택합니
   다.
   OK 를 누릅니다.
- 4 또는 ♥을 눌러 더 흐리거나 더 진하게 복사합니다.
   OK 를 누릅니다.
- 5 중지/나가기를 누릅니다.

#### 배경색 제거

복사할 때 문서의 배경색을 제거합니 다. 그러면 잉크를 절약하고 문서의 내 용을 분명하게 읽을 수 있습니다. 더 높은 설정을 선택할수록 흰색 배경 이 더 분명해집니다.

- 참고 이 기능은 컬러 복사 시에만 사용할 수 있습니다. 모든 흑백 복사의 경우 배경색이 자동으로 제거됩니다.
- 1 문서를 공급합니다.
- 3 원하는 매수를 입력합니다.
- 4 복사 옵션 및 ▲ 또는 ▼ 을 눌러 Remove Bkg. Clr (배경색 제거) 을 선택합니다.
   OK 를 누릅니다.
- 5 ▲ 또는 ♥ 을 눌러 Low (낮음), Medium (중간), High (높음)
   또는 Off (해제)를 표시합니다.
   OK 를 누릅니다.
- 6 컬러 시작를 누릅니다.
- 참고

Fit to Page (페이지에 맞춤) 및 Layout(2in1 ID) (배치(2in1 ID))는 Remove Bkg. Clr (배경색 제거) 과 함께 사용할 수 없습니다.

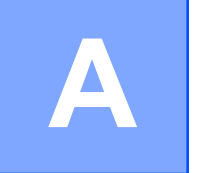

### 정기 유지보수

제품 청소 및 점검

제품 외부 청소

다음과 같이 LCD 화면을 청소하십시 오.

중요

어떠한 종류의 세척액(에탄올 포함) 도 사용하지 마십시오.

- 1 ①을 누르고 있으면 제품이 꺼집 니다. 전원이 꺼지기 전에 LCD 에 Shutting Down (시스템 종료 중)이 몇 초간 표 시됩니다.
- 2 부드럽고 보풀이 없는 *마른* 천으 로 LCD 화면을 청소합니다.

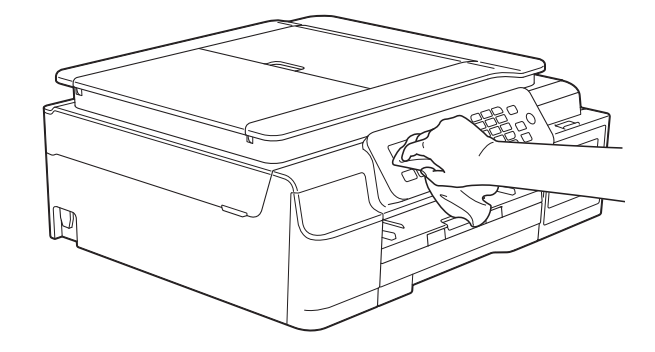

#### 다음과 같이 제품 외부를 청소하십시 오.

#### 중요

- 중성 세제를 사용하십시오. 시너, 벤 젠 등의 휘발성 액체로 청소하면 기 기 외부 표면이 손상됩니다.
- 암모니아가 함유된 청소제를 사용 하지 마십시오.
- 이소프로필 알코올을 사용하여 제 어판의 먼지를 제거하지 마십시오. 제어판에 금이 갈 수 있습니다.
- 용지함 (1)을 제품 밖으로 완전히 꺼냅니다.

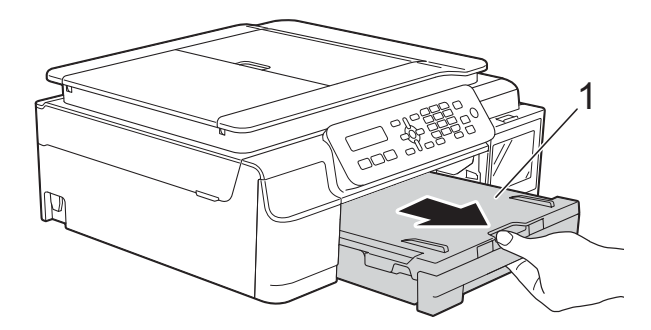

2 부드럽고 보풀이 없는 *마른* 천으 로 제품 외부를 닦아서 먼지를 제 거합니다.

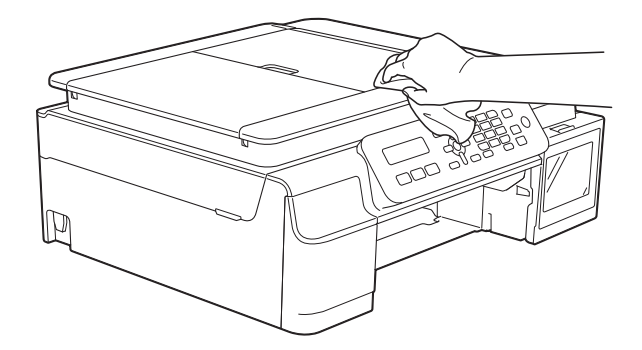

- 3 출력 용지함 커버를 들어올리고 용지함 내부에 낀 물체가 있으면 제거합니다.
- 4 부드럽고 보풀이 없는 *마른* 천으 로 용지함 내/외부를 닦아서 먼지 를 제거합니다.

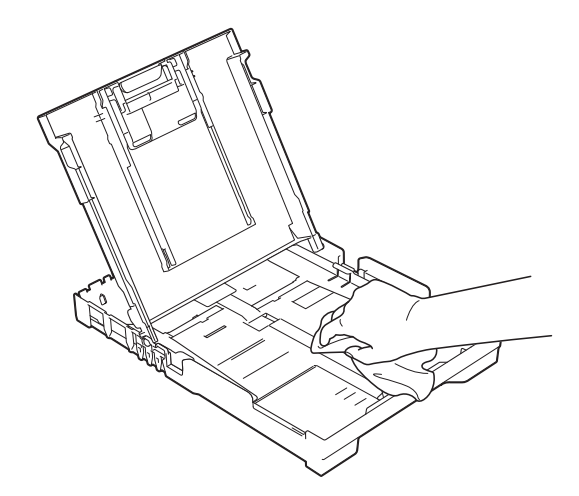

- 5 출력 용지함 커버를 닫고 용지함 을 제품에 다시 확실하게 넣습니 다.
- 제품의 프린터 평판 청소

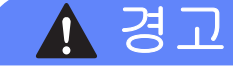

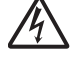

프린터 평판을 청소하기 전에 전기 소켓에서 제품의 플러그를 뽑아야 전 기 충격을 받지 않습니다.

 제품 양쪽의 플라스틱 탭 아래에 양손을 넣고 스캐너 커버를 열린 위치까지 들어올립니다. 2 부드럽고 보풀이 없는 *마른* 천으 로 드문드문 흩어져 있는 잉크를 닦아내면서 제품의 프린터 평판 (1)과 그 주변을 청소합니다.

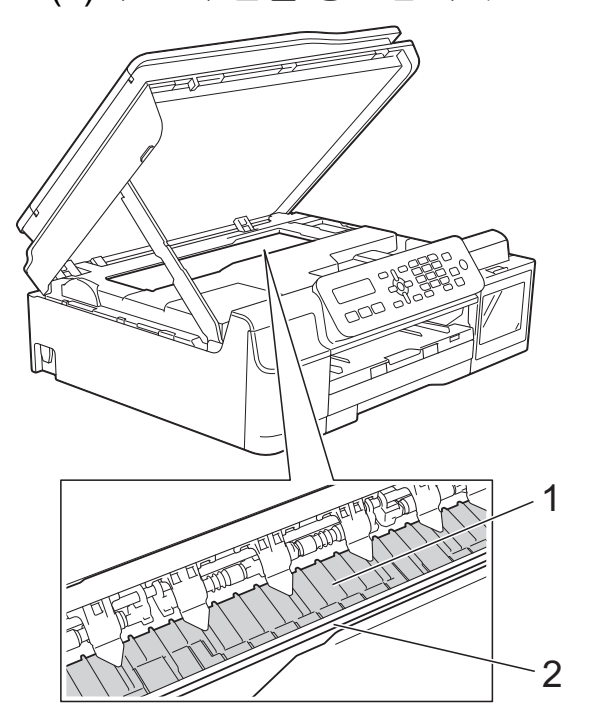

**중요** 인코더 면 (2)를 만지지 마십시오. 제품이 손상될 수 있습니다.

- 3 스캐너 커버를 들어올려서 잠금을 해제합니다. 스캐너 커버 지지대 를 아래로 살짝 누르고 양손을 사 용하여 스캐너 커버를 닫습니다.
- 4 전원 코드를 다시 연결합니다.

용지 공급 롤러 청소

용지 공급 롤러가 잉크로 더러워지면 용지 공급 문제가 발생할 수 있습니다.

 전기 소켓에서 제품의 플러그를 뽑습니다. 용지함 (1)을 제품 밖으 로 완전히 꺼냅니다.

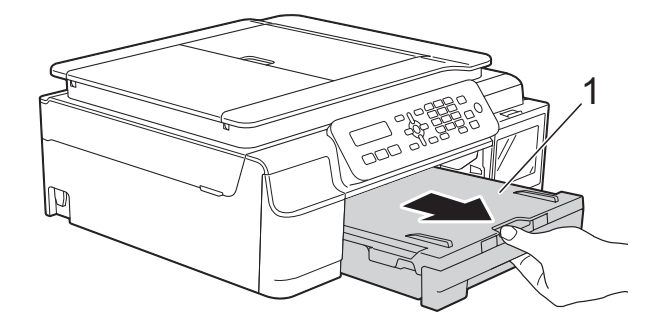

참고

용지 지지 플랩이 열려 있으면 닫고 용지 지지대를 닫으십시오.

2 물을 살짝 적신 부드럽고 보풀이 없는 천을 사용하여 좌우로 용지 공급 롤러 (1)을 청소합니다. 청소 후 부드럽고 보풀이 없는 *마* 른 천으로 롤러를 닦아서 습기를 모두 제거합니다.

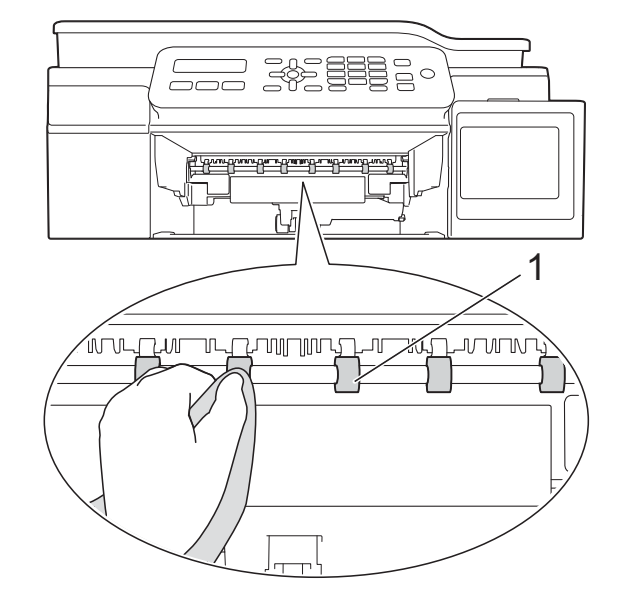

- 3 제품에 용지함을 다시 확실하게 넣습니다.
- 4 전원 코드를 다시 연결합니다.

#### 참고

롤러가 완전히 마를 때까지는 제품 을 다시 사용하지 마십시오. 롤러가 마르기 전에 제품을 사용하면 용지 공급 문제가 발생할 수 있습니다.

#### 용지 픽업 롤러 청소

- 전기 소켓에서 제품의 플러그를 뽑습니다.
- 2 용지함을 제품 밖으로 완전히 꺼 냅니다.

참고 -

제품의 용지함에 몇 장의 용지만 남 아 있을 때 다중 공급이 시작되면 물 을 약간 적신 부드럽고 보풀이 없는 천으로 베이스 패드 (1)을 청소하십 시오.

청소 후 부드럽고 보풀이 없는 *마른* 천으로 패드를 닦아서 습기를 모두 제거하십시오.

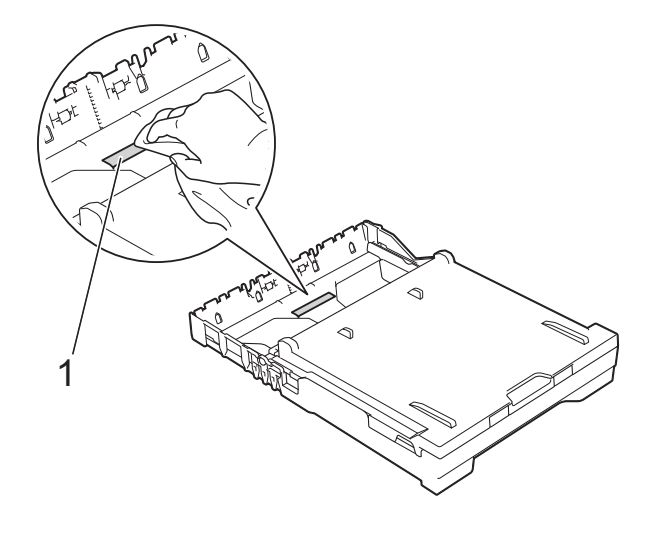

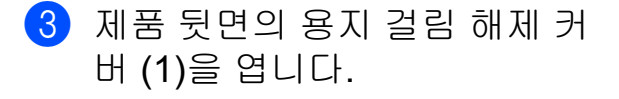

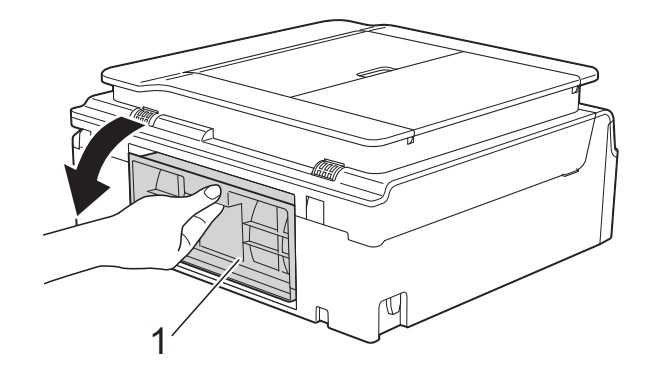

 4 물을 적신 부드럽고 보풀이 없는 천으로 용지 픽업 롤러 (1)을 청소 합니다.
 전체 표면이 청소되도록 롤러를 서서히 돌립니다.
 청소 후 부드럽고 보풀이 없는 *마* 른 천으로 롤러를 닦아서 습기를 모두 제거합니다.

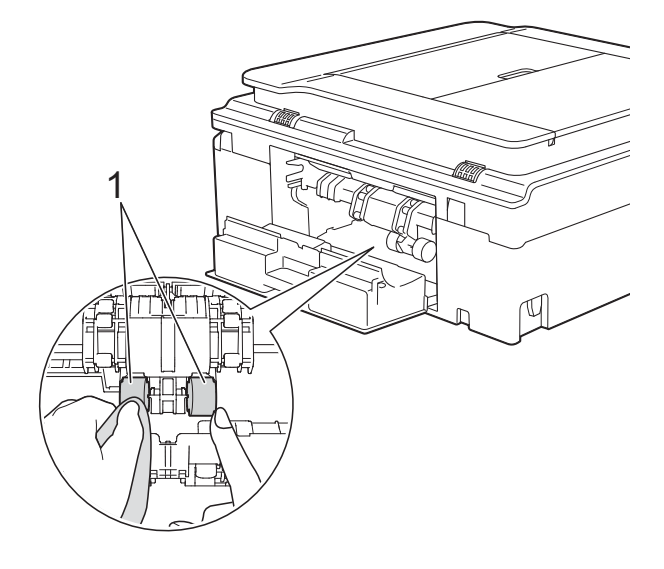

5 용지 걸림 해제 커버를 닫습니다. 커버가 완전히 닫혔는지 확인합니 다.

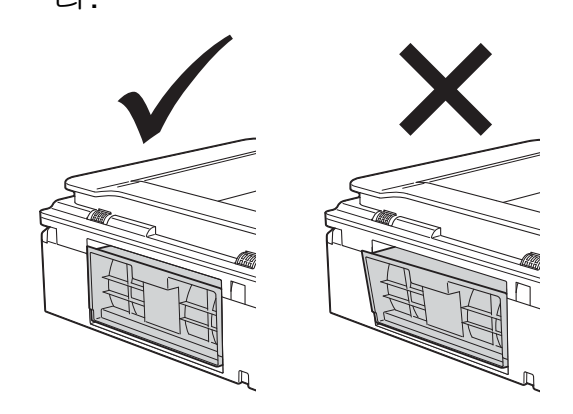

- 6 제품에 용지함을 다시 확실하게 넣습니다.
- 7) 전원 코드를 다시 연결합니다.

### 제품 포장 및 선적

제품을 운반하는 경우 구입하신 제품 과 함께 제공된 포장재를 사용하십시 오. 아래 지침에 따라 제품을 올바르게 포장하십시오. 운반 중에 발생한 제품 손상에 대해서는 품질 보증을 받을 수 없습니다.

제품은 운반 업체를 통해 적절한 보험 에 가입되어야 합니다.

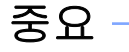

인쇄 작업 후 프린트 헤드가 "홈포지 셔닝" 될 때까지 기다리는 것이 중요 합니다. 플러그를 뽑기 전에 제품에 서 들리는 소리를 주의 깊게 들어서 모든 기계 소음이 중지되었는지 확 인합니다. 제품이 이 홈포지셔닝 과 정을 마칠 때까지 기다리지 않으면 인쇄 문제로 이어지고 프린트 헤드 가 손상될 수 있습니다.

- 전기 소켓에서 제품의 플러그를 뽑습니다.
- 2 제품 양쪽의 플라스틱 탭 아래에 양손을 넣고 스캐너 커버를 열린 위치까지 들어올립니다. 그런 다 음 전화 콘센트에서 제품의 플러 그를 뽑고 전화선 코드를 제품 밖 으로 꺼냅니다.
- 3 인터페이스 케이블이 제품에 연결 되어 있으면 분리합니다.

4 스캐너 커버 (1)을 들어올려서 잠 금을 해제합니다. 스캐너 커버 지 지대를 아래로 살짝 누르고 (2) 양 손을 사용하여 스캐너 커버 (3)을 닫습니다.

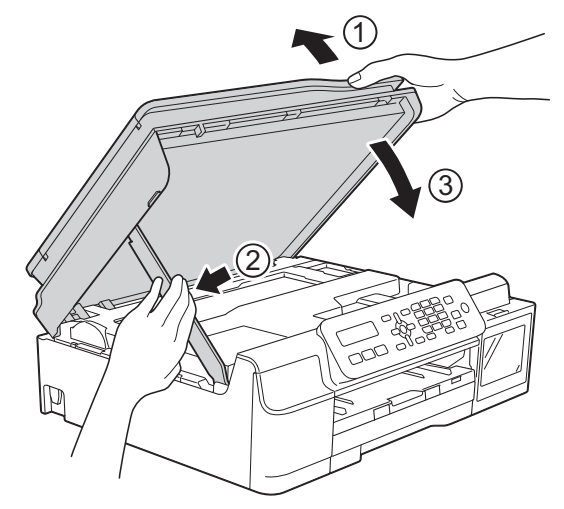

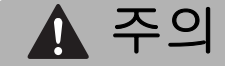

스캐너 커버를 닫을 때 손가락이 끼 이지 않도록 주의하십시오.

#### 5 잉크 탱크 커버를 엽니다.

6 잉크 탱크의 캡이 제대로 조여졌 는지 확인합니다. 캡을 눌러 잉크 탱크에 확실하게 조인 다음 잉크 탱크 커버를 닫습 니다.

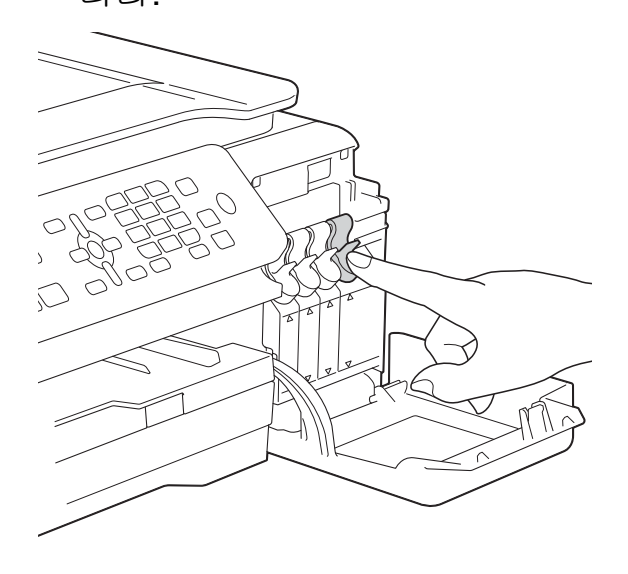

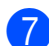

7 제품을 봉투에 넣어 쌉니다.

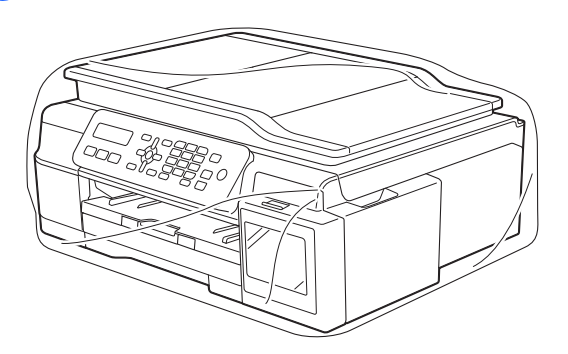

8 그림과 같이 제품과 인쇄된 자료 를 원래 포장재로 포장하여 원래 상자에 넣습니다. 사용한 잉크통을 포장재에 포장하 지 마십시오.

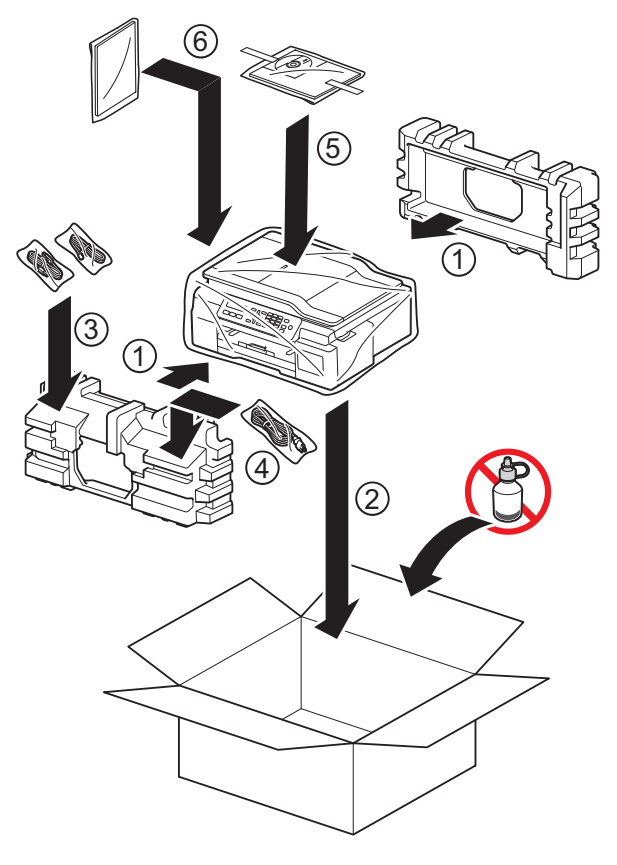

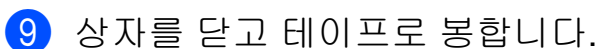

🔒 용어집

이 장에서는 브라더 설명서에서 나타난 기능과 조항등의 특성 목록들을 설명하고 있습니다. 소비자가 구입한 모델에 따라 기능의 차이가 있을 수 있습니다.

#### ADF(자동 문서 공급 장치)

ADF 에 문서를 넣고 한 번에 한 페 이지씩 자동으로 스캔할 수 있습니 다.

#### CNG 톤

수신 제품에 팩스기가 호출하고 있 음을 알리기 위해 자동 송신 중에 팩 스기에서 송신되는 특수 톤(비프음) 입니다.

#### ECM (오류 정정 모드)

팩스 송신 중에 오류를 감지하고 오 류가 있는 팩스 페이지를 다시 송신 합니다.

#### F/T 벨울림 시간

Brother 제품에서 응답한 음성 호출 을 선택하라는 벨을 울리는 시간의 길이입니다(수신 모드 설정이 팩스/ 전화인 경우).

#### LCD (액정 디스플레이(Liquid Crystal Display))

온스크린 프로그래밍 중에는 대화 형 메시지를 표시하고 제품 공전 상 태일 때는 날짜 및 시간을 표시하는 디스플레이 화면입니다.

#### OCR(광학 문자 인식)

#### (MFC 모델만 해당)

Presto! PageManager 소프트웨어 응용 프로그램에서는 텍스트 이미 지를 편집 가능한 텍스트로 변환합 니다.

#### TAD (자동 응답기)

구입하신 제품에 외부 TAD 를 연결 할 수 있습니다.

#### WLAN 보고서

WLAN 연결 결과를 보여 주는 인쇄 된 리포트입니다.

#### 검색

저장된 단축 다이얼 및 그룹 번호를 숫자 또는 문자 순서에 따라 전자적 으로 나열하는 것입니다.

#### 고품질 해상도

해상도가 203×196dpi 이며 작은 인 쇄물과 그래프에 사용됩니다.

#### 그룹 번호

동보 전송을 위해 단축 다이얼 위치 에 저장된 단축 다이얼 번호의 조합 입니다.

#### 기지국 ID

팩스 페이지 상단에 나타나는 저장 된 정보로, 송신자의 이름과 팩스 번 호를 포함합니다.

#### 남은 작업

메모리에서 대기 중인 작업을 확인 하고 개별적으로 작업을 취소할 수 있습니다.

#### 내선 전화

팩스와 같은 회선을 사용하지만 별 개의 전화 콘센트에 꽂혀 있는 전화 입니다.

#### 농도

농도를 변경하면 전체 이미지가 더 욱 밝아지거나 더욱 어두워집니다.

#### 단축 다이얼

손쉽게 전화를 걸 수 있도록 이름과 번호를 설정할 수 있습니다.

#### 동보 전송

같은 팩스 메시지를 둘 이상의 위치 로 송신하는 기능입니다.

#### 메뉴 모드

제품의 설정을 변경하기 위한 프로 그래밍 모드입니다.

#### 메모리 수신

제품의 용지가 부족한 동안 팩스를 제품의 메모리로 수신합니다.

#### 명암

팩스나 어두운 문서의 복사본은 더 욱 밝게 만들고 밝은 문서는 더욱 어 둡게 만들어 어둡거나 밝은 문서를 보정하는 설정입니다.

#### 밝기

밝기를 변경하면 전체 이미지가 더 욱 밝아지거나 더욱 어두워집니다.

#### 벨소리 볼륨

제품의 벨소리 볼륨 설정입니다.

#### 벨소리 지연

Fax Only (팩스만) 및 Fax/Tel (팩스/전화) 모드에서 제품이 응답하기 전에 울리는 벨소 리 수입니다.

#### 비퍼 볼륨

키를 누르거나 오류를 범할 때의 비 퍼 볼륨 설정입니다.

#### 사용자 설정

제품의 현재 설정을 보여 주는 인쇄 된 리포트입니다.

#### 사진 해상도

최상의 사진 표현을 위해 가변 회색 색조를 사용하는 해상도 설정입니 다.

#### 색 향상

선명도, 화이트 밸런스 및 색 농도를 개선함으로써 이미지에 있는 색을 조정하여 인쇄 품질을 높입니다.

#### 설정표

제품 설정에 사용할 수 있는 설정과 옵션을 한 눈에 알 수 있게 모두 보 여주는 지침입니다.

#### 송신

전화선을 통해 구입하신 제품에서 수신 팩스기로 팩스를 송신하는 과 정입니다.

#### 송신 확인 리포트

송신된 팩스 각각의 날짜, 시간 및 번호를 보여 주는 목록입니다.

#### 수동 팩스

온훅을 눌러 수신 팩스기 응답을 들 은 후에 **흑백 시작**을 눌러 팩스 송신 을 시작할 수 있습니다.

#### 스캔

용지 문서의 전자 이미지를 컴퓨터 로 송신하는 과정입니다.

#### 실시간 전송

메모리가 꽉 찬 경우 실시간으로 팩 스를 송신할 수 있습니다.

외선 전화

구입하신 제품에 연결된 TAD(자동 응답기) 또는 전화입니다.

#### 원격 비활성화 코드

#### (팩스/전화 모드만 해당)

제품에서 음성 호출에 응답하는 경 우 이중벨이 빠르게 울립니다. 이 코 드(#51)를 눌러 내선 전화로 응답 할 수 있습니다.

#### 원격 활성화 코드

내선 또는 외선 전화에서 팩스 호출 에 응답할 때 이 코드(\* 5 1)를 누르 십시오.

#### 임시 설정

기본 설정을 변경하지 않고 각 팩스 송신 및 복사에 대해 특정 옵션을 선 택할 수 있습니다.

#### 자동 재다이얼

통화중이라서 팩스가 전송되지 않 은 경우 5 분 후에 마지막 팩스 번호 로 재다이얼할 수 있게 해 주는 기능 입니다.

#### 자동 축소

수신 팩스 크기를 감소합니다.

자동 팩스 송신

외선 전화의 송수화기를 들지 않고 팩스를 송신합니다.

#### 저널 기간

자동 인쇄된 팩스 저널 리포트 간에 미리 프로그래밍된 기간입니다. 요 구 시 주기를 중단하지 않고 팩스 저 널 리포트를 인쇄할 수 있습니다.

#### 주소록

손쉽게 전화를 걸기 위해 저장한 단 축 다이얼과 그룹의 이름 및 번호 목 록입니다.

#### 코딩 방법

문서에 포함된 정보를 코딩하는 방 법입니다. 모든 팩스기에서는 MH(Modified Huffman)의 최소 표준 을 사용해야 합니다. 구입하신 제품 에서는 수신 제품에 같은 기능이 있 는 경우 더욱 좋은 압축 방법인 MR(Modified Read),

MMR(Modified Modified Read) 및 JPEG 를 사용할 수 있습니다.

#### 톤

전화선의 누름식 전화 걸기 방식입 니다.

#### 통신 오류 (통신 오류)

팩스 송수신 중에 일반적으로 회선 잡음이나 정전기로 인해 발생하는 오류입니다.

#### 팩스 감지

사용자가 팩스 호출에 응답하여 팩 스 호출을 중단하는 경우 구입하신 제품에서 CNG 톤에 응답할 수 있습 니다.

#### 팩스 저널

마지막 200 개의 수신 및 송신 팩스 에 대한 정보를 나열합니다. TX 는 송신을, RX 는 수신을 의미합니다.

#### 팩스 톤

정보 통신 중에 송신 및 수신 팩스기 에서 송신되는 신호입니다.

#### 팩스/전화

팩스 및 전화 호출을 수신할 수 있습 니다. TAD(자동 응답기)를 사용 중 인 경우에는 이 모드를 사용하지 마 십시오.

#### 펄스

전화선의 회전식 전화 걸기 방식입 니다.

#### 포즈(Pause)

다이얼 패드를 사용하여 전화를 걸 거나 단축 다이얼 번호를 저장하는 동안 전화 걸기 시퀀스에 3.5 초의 지연을 넣을 수 있습니다. 지연이 더 길어야 할 경우 필요한 횟수만큼 제 어판의 재다이얼/일시정지 키를 누 르면 됩니다.

#### 표준 고품질 해상도

203×392dpi 이며 매우 작은 인쇄물 과 라인 아트에 가장 좋습니다.

#### 표준 해상도

203×98dpi 이며 보통 크기 텍스트 와 가장 빠른 송신에 사용됩니다.

#### 해상도

인치당 세로줄 및 가로줄 수입니다. (표준 해상도, 고품질 해상도, 표준 고품질 해상도 및 사진 해상도를 참 조하십시오.)

#### 해외 모드

해외 전화선의 잡음과 정전기를 수 용하기 위해 일시적으로 팩스 톤을 변경합니다.

#### 호환성 그룹

한 팩스 유니트에서 다른 팩스 유니 트와 통신하는 기능입니다. 호환성 은 ITU-T 그룹 간에 보장됩니다.

#### 회색조

사진 복사, 스캔 및 팩스에 사용할 수 있는 회색 색조입니다.

В

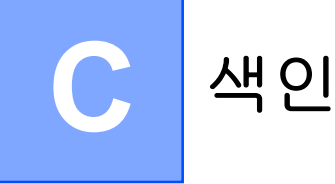

### 숫자

| 2 in 1 ID 복사 | <br>27 |
|--------------|--------|
|              | <br>   |

### A

Apple Macintosh 소프트웨어 및 네트워크 사용자 설명서 를 참조하십시오.

#### С

#### ControlCenter

소프트웨어 및 네트워크 사용자 설명서 를 참조하십시오.

| ID 복사 | <br>27 |
|-------|--------|

#### L

| LCD(액정 디스플레이) |  |
|---------------|--|
| 명암2           |  |

### Μ

#### Macintosh

소프트웨어 및 네트워크 사용자 설명서 를 참조하십시오.

#### Ρ

#### Presto! PageManager

소프트웨어 및 네트워크 사용자 설명서 를 참조하십시오. Presto! PageManager 응용 프로그램 도움말도 참조하십시오.

### W

#### Windows®

소프트웨어 및 네트워크 사용자 설명서 를 참조하십시오.

#### 

#### 네트워크 스캔 소프트웨어 및 네트워크 사용자 설명 서를 참조하십시오. 인쇄

소프트웨어 및 네트워크 사용자 설명 서를 참조하십시오.

#### 

| 동보 전송     | 8  |
|-----------|----|
| 그룹 설정     | 17 |
| 동보 전송용 그룹 | 17 |

#### 2

| 리포트      | 19     |
|----------|--------|
| WLAN 보고서 | 20     |
| 네트워크 구성  | 20     |
| 사용자 설정   | 20     |
| 송신 확인    | 19, 20 |
| 인쇄 방법    | 21     |
| 주소록      | 20     |
| 팩스 저널    | 20     |
| 저녁 기간    | 19     |

#### 

#### Н

#### 복사

| 2 in 1 ID        | 27 |
|------------------|----|
| ADF 사용           | 28 |
| 농도               | 28 |
| 배경색 제거           | 29 |
| 정렬               | 28 |
| 페이지 레이아웃(N in 1) | 25 |
| 포스터              | 25 |
| 품질               | 22 |
| 확대/축소            | 23 |
|                  |    |

| 수공                   |
|----------------------|
| 송신8                  |
| 스캔                   |
| 소프트웨어 및 네트워크 사용자 설명서 |
| 를 참조하십시오.            |
|                      |

#### 0

| 액세스 코드, 저장 및 전화 걸기                                  | 16            |
|-----------------------------------------------------|---------------|
| 원격 설정                                               |               |
| 소프트웨어 및 네트워크 사용자 설명                                 | Ч             |
| 를 참조하십시오.                                           |               |
| 이세                                                  |               |
| 한개                                                  |               |
| 리포트                                                 | 20            |
| 리포트<br>메모리에서 팩스                                     | 20<br>12      |
| 리포트<br>메모리에서 팩스<br>소프트웨어 및 네트워크 사용자 설명              | 20<br>12<br>서 |
| 리포트<br>메모리에서 팩스<br>소프트웨어 및 네트워크 사용자 설명<br>를 참조하십시오. | 20<br>12<br>서 |

#### ㅈ

| 전송 잠금               |    |
|---------------------|----|
| 설정/해제               | 5  |
| 전화 걸기               |    |
| 그룹(동보 전송)           | 8  |
| 액세스 코드 및 신용 카드 번호 . | 16 |
| 절전 모드               | 1  |
| 정전                  | 1  |
| 제품 선적               | 34 |
| 제품 포장 및 선적          | 34 |

#### 주소록

| 법)8  | 동보 전송(그룹 다이 |
|------|-------------|
|      | 그룹 변경       |
|      | 그룹 사용       |
|      | 그룹 삭제       |
|      | 동보 전송 취소    |
| 정 17 | 동보 전송용 그룹 삶 |

#### ᄎ

| 청소          |    |
|-------------|----|
| 용지 공급 롤러    | 31 |
| 프린터 평판      | 31 |
| 축소          |    |
| 복사본         | 23 |
| 수신 팩스       | 15 |
| 취소          |    |
| 재다이얼 대기중 작업 | 11 |

### ш

| 팩스 저장               |     |
|---------------------|-----|
| 메모리에서 인쇄            | 12  |
| 해제                  | 13  |
| 팩스, PC 에서           |     |
| 소프트웨어 및 네트워크 사용자 설명 | 서   |
| 를 참조하십시오.           |     |
| 팩스, 독립 실행형          | -   |
| 송신                  | . 6 |
| 농보 선송               | . 8 |
| 메모리에서 취소            | 11  |
| 명암                  | . 6 |
| 수공                  | 8   |
| 을 시간 신공<br>특히 조금 시  | . 9 |
| 중와 중뇨 시<br>체사디      | . 0 |
| 에 이 그               | 10  |
| 에 뇌<br>소시           | 10  |
|                     | 12  |
| 비贞되에                | 15  |
| 메모리에서 인쇄            | 12  |
| 용지 부족 중 수신          | 15  |
| 통한 종료 시             | 15  |
| 페이지에 맞게 축소          | 15  |
|                     |     |

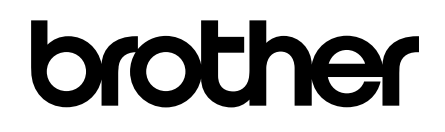

#### 글로벌 홈페이지를 방문하십시오 <u>http://www.brother.com</u>

이 제품은 구입한 국가에서만 사용하도록 승인되었습니다. 현지 Brother 회사나 그 대리 점은 해당 국가에서 구입한 제품만 지원합니다.

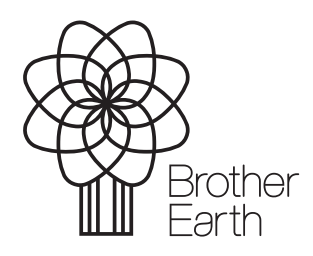

www.brotherearth.com